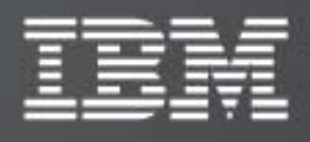

IBM XIV Management Console for VMware vCenter

Version 2.0.0

# User Guide

Publication: GA32-0929-01 (May 2011)

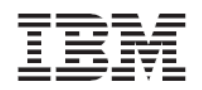

**Note:** Before using this document and the products it supports, read the information in "Legal notices" on page 58.

This publication applies to Version 2.0.0 of the IBM XIV Management Console for VMware vCenter and to all subsequent releases and modifications until otherwise indicated in a newer publication.

Publication number: GA32-0929-01

# © Copyright International Business Machines Corporation 2010, 2011.

US Government Users Restricted Rights – Use, duplication or disclosure restricted by GSA ADP Schedule Contract with IBM Corporation.

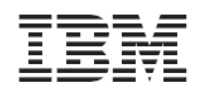

# Contents

| About this guide1                                                   |
|---------------------------------------------------------------------|
| Who should use this guide1                                          |
| Conventions used in this guide1                                     |
| Publications and related information1                               |
| Getting information, help, and service 2                            |
| How to order publications 2                                         |
| Sending your comments                                               |
| Documentation format                                                |
| Chapter 1. Introduction4                                            |
| Main features and benefits                                          |
| Functional diagram                                                  |
| Chapter 2. Installation                                             |
| Compatibility and requirements                                      |
| Supported operating systems                                         |
| Supported storage systems                                           |
| Required server software                                            |
| Required client software                                            |
| First-time installation vs. upgrade6                                |
| Running the installation wizard                                     |
| Chapter 3. Configuration9                                           |
| Using the CLI configuration wizard10                                |
| Changing Windows Server registry keys 11                            |
| Modifying general settings                                          |
| Replacing the common SSL certificate with a private certificate     |
| Setting the maximum possible LUN size13                             |
| Setting the storage pool usage alert thresholds (color indications) |
| Verifying the installation                                          |
| Chapter 4. Connecting to (adding) XIV storage systems16             |
| Adding an XIV storage system                                        |
| Modifying an XIV storage system                                     |
| Removing an XIV storage system                                      |

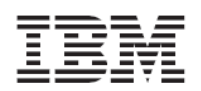

| Chapter 5. | Attaching and detaching XIV-based storage pools                 | .19  |
|------------|-----------------------------------------------------------------|------|
| Viewing th | e details of currently attached storage pools                   | . 19 |
| Attaching  | storage pools                                                   | . 21 |
| Detaching  | storage pools                                                   | . 22 |
| Chapter 6. | Creating, viewing, and managing volumes (LUNs) in storage pools | .23  |
| Performin  | g a target connectivity check                                   | . 23 |
| Creating a | n XIV-based volume (LUN)                                        | . 24 |
| Viewing vo | olume (LUN) details                                             | . 27 |
| Viewing    | g volumes that are used by datastores                           | . 27 |
| Viewing    | g unused volumes                                                | . 29 |
| Viewing    | g volumes that are used by virtual machines                     | . 30 |
| Choosir    | ng which volumes to show                                        | . 31 |
| Viewing    | g information in the LUN Details pane                           | . 32 |
| Managing   | XIV-based volumes (LUNs)                                        | . 34 |
| Extendi    | ng a volume                                                     | . 34 |
| Increas    | ing datastore capacity on an extended volume                    | . 35 |
| Renami     | ng a volume                                                     | . 37 |
| Moving     | a volume to another storage pool                                | . 38 |
| Mappin     | g an XIV-based volume to one or more ESX hosts                  | . 39 |
| Unmap      | ping an XIV-based volume from one or more hosts                 | . 40 |
| Restrict   | ions on mapping and unmapping volumes                           | . 41 |
| Deletin    | g an unused XIV-based volume                                    | . 42 |
| Chapter 7. | Standard vSphere Client operations                              | .43  |
| Creating V | Mware datastores on XIV-based volumes (LUNs)                    | . 43 |
| Creating a | virtual machine and connecting it to a datastore                | . 48 |
| Chapter 8. | Monitoring and troubleshooting                                  | . 50 |
| Monitorin  | g the status of recent tasks and triggered alarms               | . 50 |
| Viewing th | e event log                                                     | 51   |
| Event mes  | sages in vSphere                                                | 51   |
| vSphere    | e information event messages                                    | . 52 |
| vSphere    | e warning event messages                                        | . 52 |
| vSphere    | e error event messages                                          | . 53 |
| Event mes  | sages in Windows Server                                         | . 54 |

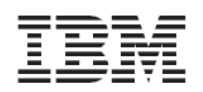

| Windows information event messages5 | 64 |
|-------------------------------------|----|
| Windows warning event messages 5    | 54 |
| Windows error event messages 5      | 6  |
| Resolving miscellaneous issues      | 57 |
| Chapter 9. Best practices5          | 7  |
| Handling datastores                 | 57 |
| Handling ESX hosts                  | 57 |
| Legal notices5                      | 8  |
| Copyright license                   | 60 |
| Trademarks                          | 50 |

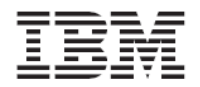

# About this guide

This guide describes how to install, configure, and use the IBM<sup>®</sup> XIV<sup>®</sup> Management Console for VMware<sup>®</sup> vCenter<sup>™</sup>.

# Who should use this guide

This guide is intended for system administrators who are familiar with the VMware vCenter and vSphere<sup>™</sup> environments, as well as with the IBM XIV Storage System.

# Conventions used in this guide

Note: These notices provide important tips, guidance, or advice.

**Important:** These notices provide information or advice that might help you avoid inconvenient or difficult situations.

**Attention:** These notices indicate possible damage to programs, devices, or data. An attention notice appears before the instruction or situation in which damage can occur.

# **Publications and related information**

For additional information related to the IBM XIV Management Console for VMware vCenter, refer to:

• IBM XIV Management Console for VMware vCenter, Version 2.0.0 – Release Notes, available on the IBM XIV Storage System Information Center:

http://publib.boulder.ibm.com/infocenter/ibmxiv/r2/index.jsp?topic=/com.ibm.help.xiv.doc/x iv\_pubsrelatedinfoic.html

- IBM XIV Storage System Product Overview, available on the IBM XIV Storage System Information Center (see the link above).
- VMware vCenter Server Performance and Best Practices: <u>http://www.vmware.com/files/pdf/techpaper/vsp\_41\_perf\_VC\_Best\_Practices.pdf</u>
- Performance Best Practices for VMware vSphere 4.1:
   <a href="http://www.vmware.com/pdf/Perf\_Best\_Practices\_vSphere4.1.pdf">http://www.vmware.com/pdf/Perf\_Best\_Practices\_vSphere4.1.pdf</a>
- VMware Technical Resources website: http://www.vmware.com/technical-resources
- For the latest updates from VMware regarding vCenter and ESX environments, refer to the VMware knowledgebase website:

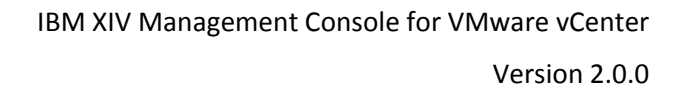

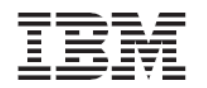

#### http://kb.vmware.com

• For the latest updates from Microsoft regarding Windows Server, refer to the Microsoft Windows Server TechCenter:

http://technet.microsoft.com/en-us/library/bb625087.aspx

# Getting information, help, and service

If you need help, service, technical assistance, or just want more information about IBM products, you can find a variety of sources to assist you. You can view the following websites to get information about IBM products and services and to find the latest technical information and support.

- <u>IBM home page</u> (ibm.com<sup>®</sup>)
- <u>IBM Support Portal</u> (www.ibm.com/storage/support)
- <u>IBM Directory of Worldwide Contacts</u> (www.ibm.com/planetwide)

## How to order publications

The IBM Publications Center is a worldwide central repository for IBM product publications and marketing material.

The IBM Publications Center offers customized search functions to help you find the publications that you need. Some publications are available for you to view or download at no charge. You can also order publications. The publications center displays prices in your local currency. You can access the IBM Publications Center at:

http://www.ibm.com/shop/publications/order

## Sending your comments

Your feedback is important in helping to provide the most accurate and highest quality information.

To submit any comments about this book or any other IBM storage product documentation:

- Go to the feedback form in the IBM Storage Information Center website at: <u>http://publib.boulder.ibm.com/eserver/storageic.html</u>. You can use this form to enter and submit comments.
- Send your comments by email to <u>starpubs@us.ibm.com</u>. Be sure to include the following information:
  - Exact publication title and version
  - Publication number (for example: GA32-0820-03)
  - Page, table, or illustration numbers that you are commenting on
  - A detailed description of any information that should be changed.

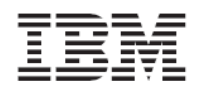

# **Documentation format**

The publications for this product are in Adobe Portable Document Format (PDF) and should be compliant with accessibility standards.

If you experience difficulties when you use the PDF files and want to request a web-based format or accessible PDF document for a publication, send a request by email to <u>starpubs@us.ibm.com</u>.

In the request, be sure to include the publication number and title.

When you send information to IBM, you grant IBM a nonexclusive right to use or distribute the information in any way it believes appropriate without incurring any obligation to you.

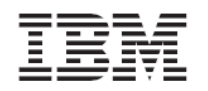

# Chapter 1. Introduction

The IBM XIV Management Console for VMware vCenter is a software plug-in that integrates into the VMware vCenter server platform and enables VMware administrators to connect to and fully utilize IBM XIV storage systems. After a connection is established, administrators can create volumes (LUNs) in selected predefined storage pools. These XIV-based volumes are mapped (as logical drives) to ESX hosts or clusters, and can be populated by user-defined VMware datastores that can be used by virtual machines.

# Main features and benefits

The IBM XIV Management Console for VMware vCenter runs as a Windows Server service on the vCenter server. Any **vSphere client** that connects to the vCenter server detects the service on the server, and automatically enables the IBM XIV management features on the vSphere client.

After the plug-in is installed and configured, the IBM XIV Management Console features and enables:

- Full integration with the VMware vSphere graphical user interface (GUI), in the form of an IBM Storage resource management tool and a dedicated IBM Storage management tab.
- Full control over XIV-based storage volumes, including volume creation, resizing, renaming, migration to a different storage pool, mapping, unmapping, and deletion.
- Easy and integrated allocation of volumes to VMware datastores, used by virtual machines that run on ESX hosts or clusters.

# **Functional diagram**

The following diagram (*Figure 1*) illustrates how the IBM XIV system is accessed and controlled through a VMware environment, and shows the primary relationships and interaction between the VMware components and the IBM XIV Storage System.

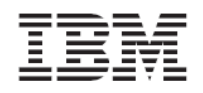

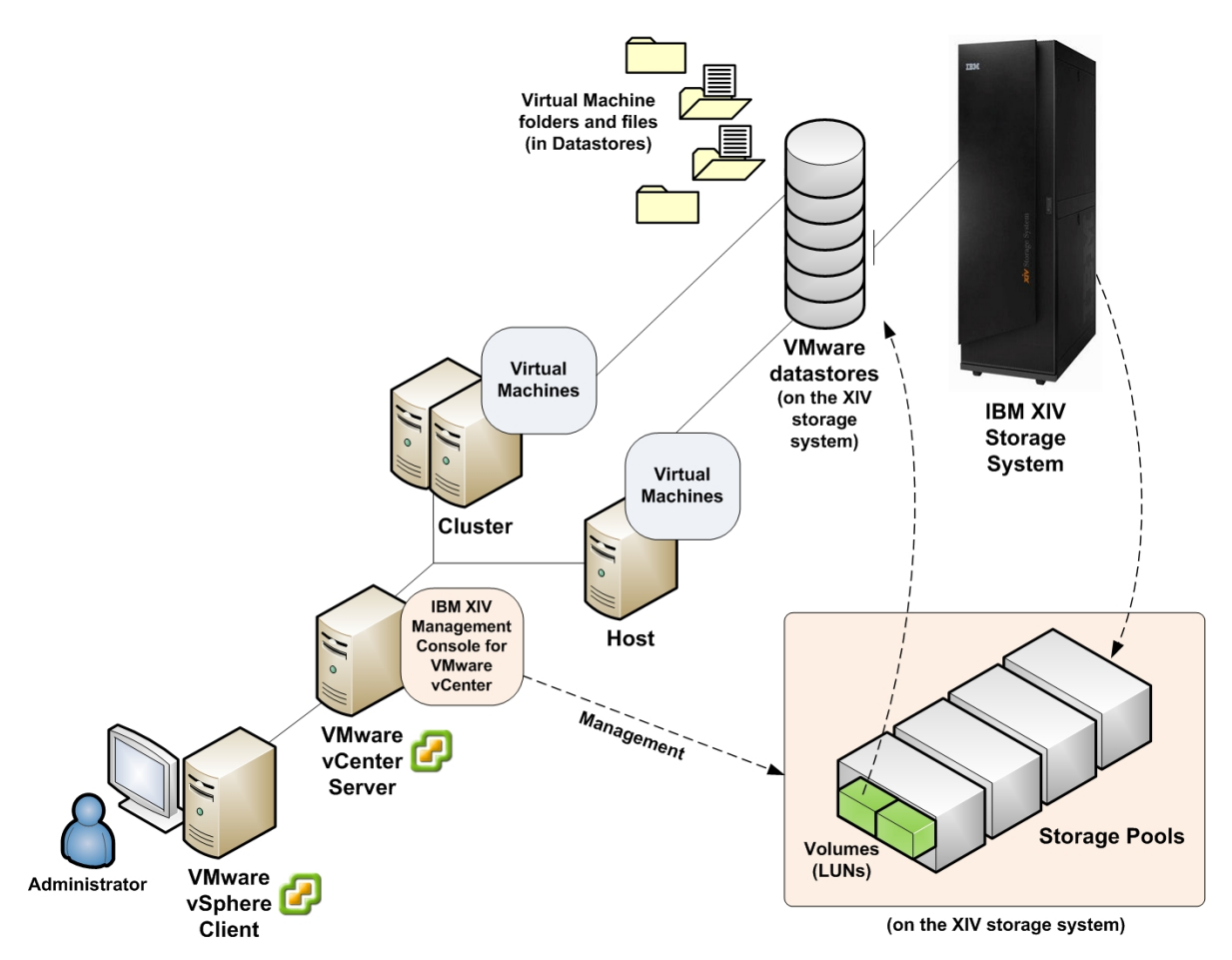

Figure 1. Primary relationships and interaction between components

# Chapter 2. Installation

This chapter describes:

- Compatibility and requirements
- First-time installation vs. upgrade
- Running the installation wizard

# **Compatibility and requirements**

The IBM XIV Management Console for VMware vCenter is compatible with different editions of the Microsoft Windows Server operating system and the IBM XIV Storage system. In addition, VMware software must be preinstalled on the host server, as well as on each client.

Refer to the following subsections for more specific details:

• Supported operating systems

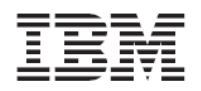

- Supported storage systems
- Required server software
- Required client software

#### Supported operating systems

The IBM XIV Management Console for VMware vCenter is compatible with different versions of Microsoft<sup>®</sup> Windows Server<sup>®</sup>, as detailed in the following table.

| Table 1 | 1. Suppo | orted oper | atina syst | ems and  | bit archite  | ctures |
|---------|----------|------------|------------|----------|--------------|--------|
| Tubic 1 | L. Juppo | nicu oper  | ating syst | cins una | bit di cinte | cluics |

| Operating system                                     | Architecture               |
|------------------------------------------------------|----------------------------|
| Microsoft Windows Server 2003 with Service Pack 2    | 32-bit (x86), 64-bit (x64) |
| Microsoft Windows Server 2008 with Service Pack 2    | 32-bit (x86), 64-bit (x64) |
| Microsoft Windows Server 2008 R2                     | 64-bit (x64)               |
| Microsoft Windows Server 2008 R2 with Service Pack 1 | 64-bit (x64)               |

#### Supported storage systems

The IBM XIV Management Console for VMware vCenter supports the IBM XIV Storage System of microcode versions **10.1.0** to **10.2.4x**.

#### **Required server software**

Prior to installing the IBM XIV Management Console, VMware vCenter 4.x (4.0, 4.1) must be installed on the host server (Windows Server).

#### **Required client software**

The client host (administration client) requires the following software:

- VMware vSphere 4.x (4.0, 4.1)
- Microsoft Internet Explorer 7.0 or later (currently, other browsers are not supported).

## First-time installation vs. upgrade

When you run the installation file (see *Running the installation wizard*) on a system with an existing installation of the IBM XIV Management Console (version 1.0.0, 1.0.1, etc.), the **uninstallation** wizard is automatically invoked. In such a case, you must uninstall the existing version. The installation wizard of the new version starts only after the previous version has been uninstalled. During the uninstallation, the existing database is not removed and kept for use by the new software version.

**Note:** After you upgrade the IBM XIV Management Console for VMware vCenter, the upgrade takes effect only after you restart the VMware vSphere client software.

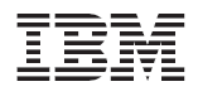

# Running the installation wizard

Perform the following procedure to install the IBM XIV Management Console on the VMware vCenter server.

1. Run the installation file:

IBM\_XIV\_VC\_Management\_Console\_for\_VMware\_vCenter\_2.0.0.exe

2. If not previously installed on this Windows Server station, the IBM Storage Solutions External Runtime Components (previously named "XPyV") installation wizard starts automatically. In such a case, click **Next** to install the components in the default directory (cannot be changed).

| 🙀 IBM Storage Solutions Exte | rnal Runtime Components - InstallShield Wizard 🛛 🗙                                                                                          |
|------------------------------|----------------------------------------------------------------------------------------------------|
|                              | Welcome to the InstallShield Wizard for IBM<br>Storage Solutions External Runtime<br>Components                                             |
| 2                            | The InstallShield(R) Wizard will install IBM Storage Solutions<br>External Runtime Components on your computer. To continue,<br>click Next. |
| 57/                          | WARNING: This program is protected by copyright law and international treaties.                                                             |
|                              | < Back Next > Cancel                                                                                                    |

Figure 2. IBM Storage Solutions External Runtime Components – installation wizard

After the IBM Storage Solutions External Runtime Components are installed, the installation wizard of IBM XIV Management Console for VMware vCenter starts.

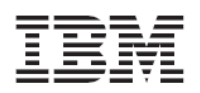

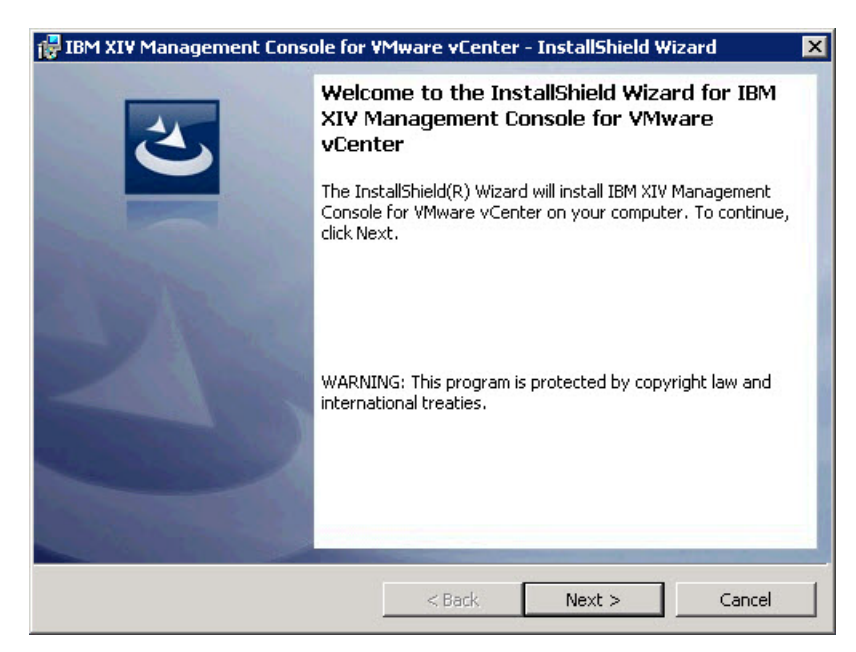

Figure 3. IBM XIV Management Console for VMware vCenter – installation wizard

- 3. Click **Next**. The License Agreement panel is displayed.
- 4. Read the IBM License Agreement and then select I accept the terms in the license agreement.
- 5. Click **Next**. The Destination Folder panel is displayed.
- 6. Use the default installation directory or click **Change** to install in a different directory.

```
Note: The default installation directory is:
C:\Program Files\IBM\IBM XIV Management Console for VMware
vCenter
```

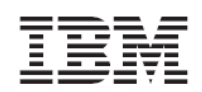

| 🛃 IBM XIV                     | Management Console for ¥Mware vCenter - InstallShield Wizard 🛛 🛛 🔀                                                                  |
|-------------------------------|----------------------------------------------------------------------------------------------------|
| <b>Destinati</b><br>Click Ne> | on Folder<br>At to install to this folder, or click Change to install to a different folder.                                        |
|                               | Install IBM XIV Management Console for VMware vCenter to:<br>C:\Program Files\IBM\IBM XIV Management Console for VMware<br>vCenter\ |
| InstallShield -               | < Back Next > Cancel                                                                                                    |

Figure 4. Destination Folder panel – default installation directory

- 7. Click Next. The Ready to Install the Program panel is displayed.
- 8. Click **Install** to start the installation. After the installation is complete, the Completed panel is displayed.
- 9. Select Launch IBM XIV Management Console for VMware vCenter configuration wizard, and then click Finish.

**Note:** Select the CLI configuration wizard option to start it automatically (see *Using the CLI configuration wizard*) after the installation.

# Chapter 3. Configuration

Before you start using the IBM XIV Management Console for VMware vCenter, the following configuration and verification procedures are required:

- Using the CLI configuration wizard
- Changing Windows Server registry keys, which is required for:
  - Modifying general settings
  - Replacing the common SSL certificate with a private certificate
  - Setting the maximum possible LUN size
  - Setting the storage pool usage alert thresholds (color indications)
- Verifying the installation

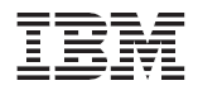

# Using the CLI configuration wizard

Use the CLI (command-line interface) configuration wizard to log in to the vCenter server and register extensions on the server. The CLI configuration wizard starts right after the installation (if the option to launch it was selected). If the configuration wizard does not start, you can start it from the IBM folder located in the All Programs menu of Windows.

The Welcome message is displayed when the configuration wizard starts.

Welcome to the IBM XIV Management Console for VMware vCenter setup wizard, version 2.0.0. Use this wizard to configure the IBM XIV Management Console for VMware vCenter. Press [Enter] to proceed.

Perform the following steps to configure the IBM XIV Management Console for VMware vCenter.

- 1. Press Enter. If this is the first time the IBM XIV Management Console is installed on this server (otherwise, skip to **step 4**) the following message is displayed:
- The Wizard will now install the Management Console service and register the extension in the vCenter server. Do you want to continue? [default: yes]:
- 2. Press Y to proceed. The following message is displayed:
- The IBM XIV Management Console requires a valid username for connecting to the vCenter server. This user should have permission to register the Plugin the Plug-ins Manager. Please enter a username:
- 3. Enter the user name for accessing the VMware vCenter server. Then, enter your password.
- Please enter the password for the user administrator:

**Note:** You must have permission to register extensions on the vCenter server. If the password that you enter is not correct, you are prompted to enter your user name and password again.

After you successfully log in to the vCenter server with your user name and password, the following message is displayed:

- The IBM XIV Management Console for VMware vCenter web component requires a valid network port number. Please enter a port number for the web component [default: 8880 ]:
- 4. Enter the port number that should be used for HTTP requests from the vSphere client. The following message is displayed:
- The IBM XIV Management Console for VMware vCenter is now configured. Press [ENTER] to proceed.
- 5. Press Enter. An extension is registered and verified on the vCenter server and the installation is complete.

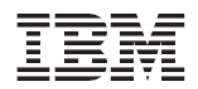

**Note:** If any error occurs during the configuration, a record is added and shown in the log file (see *Viewing the event log* on page 51).

# **Changing Windows Server registry keys**

You can modify different functionalities of the IBM XIV Management Console by changing registry keys of the Windows Server upon which the VMware vCenter software is installed.

**Important:** Perform registry changes with caution. All changes that apply to the IBM XIV Management Console must be performed on the **vCenter server** and not on the vSphere client. Before making any change, it is recommended to back up the Windows Server registry.

This section describes:

- Modifying general settings
- Replacing the common SSL certificate with a private certificate
- Setting the maximum possible LUN size
- Setting the storage pool usage alert thresholds (color indications)

#### Modifying general settings

Perform the following steps to access the relevant registry keys and change general settings of the IBM XIV Management Console for VMware vCenter.

- 1. From the Windows taskbar, select **Start**  $\rightarrow$  **Run**. The Run dialog box is displayed.
- 2. Type regedit and then press Enter. The Registry Editor is displayed.
- 3. Go to the following registry tree path:

HKEY\_LOCAL\_MACHINE\SYSTEM\CurrentContolSet\Services\IBMConsol eForvCenter\Parameters

| 🙀 Registry Editor             |                          |           |                   |  |  |
|-------------------------------|--------------------------|-----------|-------------------|--|--|
| File Edit View Favorites Help |                          |           |                   |  |  |
| IBMConsoleForvCenter          | Name                     | Туре      | Data              |  |  |
| Enum                          | (Default)                | REG_SZ    | (value not set)   |  |  |
| Parameters                    | 🔣 cache_update_in        | REG_DWORD | 0×00000708 (1800) |  |  |
| PythonClass                   | ab)db_relative_path      | REG_SZ    | data\vc_plugin.db |  |  |
| Security                      | 👪 log_level              | REG_DWORD | 0x0000000a (10)   |  |  |
| idsvc                         | ablog_target             | REG_SZ    | eventlog,file     |  |  |
| lirsp                         | 👸 max_lun_size_gb        | REG_DWORD | 0x00000885 (2181) |  |  |
| lisadmin                      | Bage_refresh_int         | REG_DWORD | 0×0000012c (300)  |  |  |
| Imapi<br>Imapi Service        | page_reload_inte         | REG_DWORD | 0×00001c20 (7200) |  |  |
| inapiservice                  | pool_major_thres         | REG_DWORD | 0×0000005f (95)   |  |  |
| InetInfo                      | pool_minor_thres         | REG_DWORD | 0x0000005a (90)   |  |  |
| Inport                        | pool_warning_thr         | REG_DWORD | 0×00000050 (80)   |  |  |
| IntelIde                      | 100 port                 | REG_DWORD | 0×000022b0 (8880) |  |  |
| intelpom                      | ssl_ca_certificate       | REG_SZ    | ssl\cacert.pem    |  |  |
| Ip6Fw                         | 🚽 💩 ssl_private_key_file | REG_SZ    | ssl\privkey.pem   |  |  |
| IpFilterDriver                | time_to_wait_for         | REG_DWORD | 0x0000003c (60)   |  |  |
| IpInIp                        | Bracing                  | REG_DWORD | 0×00000000 (0)    |  |  |
| IpNat                         | 🛯 💩 vcenter_fqdn         | REG_SZ    | localhost         |  |  |
| IPSec                         | xiv_luns_multipat        | REG_SZ    | VMW_PSP_RR        |  |  |
| ipsraidn                      |                          | -         |                   |  |  |

Figure 5. Windows Registry Editor

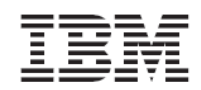

4. Use the following table to determine the parameters that you want to change. Alternatively, refer to the next subsections.

|          |          |          |         | _        |         |          |             |         |
|----------|----------|----------|---------|----------|---------|----------|-------------|---------|
| Table 2  | Dogictry | kour tor | aonoral | cottinac | at tha  | IDNAVNI  | Management  | Concola |
| TUDIE Z. | negistiy | KEYS JUI | yenerur | settings | UI LITE | IDIVIAIV | wuuuuuuemem | CONSOLE |
|          | J /      |          | 5       |          |         |          | 5           |         |

| Registry key              | Description                                                                                                    | Default value        |  |
|---------------------------|----------------------------------------------------------------------------------------------------|----------------------|--|
| cache_<br>update_interval | The time interval in seconds for updating the cache with information from the vCenter server.                                                       | 1800<br>(30 minutes) |  |
| db_relative_path          | The relative path to the database file.                                                                                                    | data\vc_plugin.db    |  |
|                           | Do not modify this key manually.                                                                                                    |                      |  |
| log_level                 | The type of messages to be logged in the log file:                                                                                                  | 20<br>(info)         |  |
|                           | <ul> <li>10 – debug messages – use this value<br/>only if instructed to do so by IBM<br/>support.</li> </ul>                                        |                      |  |
|                           | • 20 – info messages                                                                                                    |                      |  |
|                           | • 30 – warning messages                                                                                                    |                      |  |
|                           | • 40 – error messages                                                                                                    |                      |  |
|                           | For more information, see Viewing the event log and Event messages.                                                                                 |                      |  |
| log_target                | The target of the logging operation. By default, the log is written to a file and to the Event Viewer application log.                              | eventlog,file        |  |
|                           | Do not modify this key manually.                                                                                                    |                      |  |
| page_                     | The refresh interval in seconds for updating                                                                                                    | 300                  |  |
| refresh_interval          | the information displayed on the vSphere client.                                                                                                    | (5 minutes)          |  |
|                           | This parameter does not reload cache information.                                                                                                   |                      |  |
| port                      | Number of the port that the IBM XIV<br>Management Console web service uses for<br>HTTP requests from the vSphere clients.                           | 8880                 |  |
|                           | Do not modify this key manually. If you<br>want to update the port number, run the<br>configuration wizard again and restart the<br>vSphere client. |                      |  |

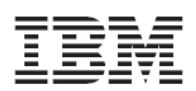

| Registry key                        | Description                                                                                                    | Default value    |
|-------------------------------------|----------------------------------------------------------------------------------------------------|------------------|
| time_to_wait_for_<br>another_update | Since any new cache update is not started<br>until after the first update is completed, this<br>value specifies the waiting time in seconds<br>for the current cache update to complete<br>before a timeout occurs. | 60<br>(1 minute) |
| tracing                             | Turns the tracing on (1) or off (0).<br>Do not modify this key unless you are<br>instructed to do so by IBM Support.                                                                                                | 0<br>(off)       |
| vcenter_fqdn                        | The fully qualified DNS name of the VMware vCenter server.<br>Do not modify this key manually.                                                                                                    | localhost        |

#### Replacing the common SSL certificate with a private certificate

The IBM XIV Management Console uses a Secure Socket Layer (SSL) protocol for communication between the vSphere client and the vCenter server. The installation package includes a private key and an unsigned SSL certificate.

For non-interruptible management from the vSphere client, it is recommended to replace the provided key and certificate with your own private key and a signed certificate.

Perform the following procedure to replace the SSL private key and certificate.

- 1. Copy a private key file and a certificate file to the SSL subdirectory of the installation directory.
- 2. Go to the following registry tree path:

HKEY\_LOCAL\_MACHINE\SYSTEM\CurrentControlSet\Services\IBMConso leForvCenter\Parameters

- 3. Modify the following registry keys with the relative path to your own SSL files (the ones you copied to the SSL subdirectory):
  - ssl\_ca\_certificate\_file contains the relative path to the certificate file
  - ssl\_private\_key\_file contains the relative path to the private key file

#### Setting the maximum possible LUN size

The default maximum LUN size is set to 2181 Gigabytes (2 Terabytes). When you create a new volume, it cannot be larger than the maximum allowed size.

You can change the maximum LUN size (GB) by modifying the max\_lun\_size\_gb registry key, located under:

HKEY\_LOCAL\_MACHINE\SYSTEM\CurrentControlSet\Services\IBMConsoleFor vCenter\Parameters

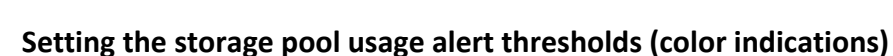

You can change the usage alert thresholds for storage pools by modifying the following registry keys:

- pool\_minor\_threshold contains a size limit (GB) beyond which the storage pool bar color changes to **orange**, notifying you about **minor** over-the-limit use of storage space.
- pool\_warning\_threshold contains a size limit (GB) beyond which the storage pool bar color changes to **yellow**, warning you about **considerable** over-the-limit use of storage space.
- pool\_major\_threshold contains a size limit (GB) beyond which the storage pool bar color changes to **red**, alerting you about **critical** over-the-limit use of storage space.

The following figure shows how the different colors are displayed for storage pools.

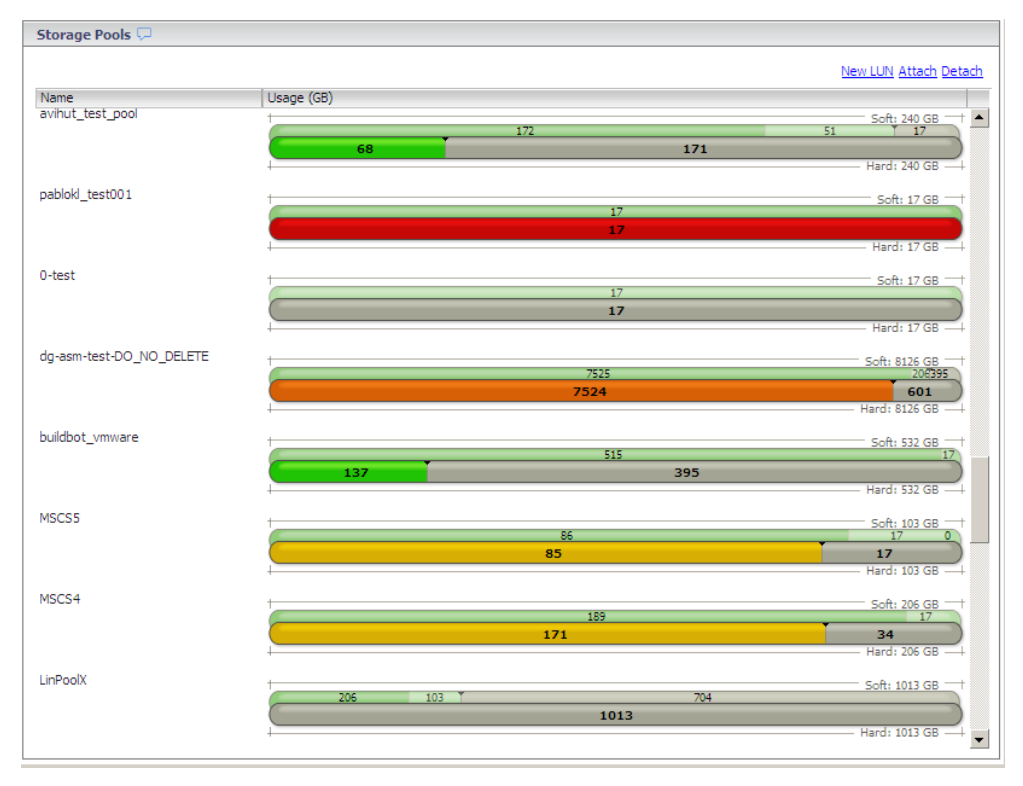

Figure 6. Different colors displayed for storage pools

These registry keys are located under the same registry path that is used for the other parameters:

 $\label{eq:hkey_local_machine} \\ \texttt{KEY_LOCAL_MACHINE} \\ \texttt{SYSTEM} \\ \texttt{CurrentControlSet} \\ \texttt{Services} \\ \texttt{IBMConsoleFor} \\ \texttt{vCenter} \\ \texttt{Parameters} \\ \texttt{Parameters} \\ \texttt{System} \\ \texttt{System} \\ \texttt{Sy$ 

# Verifying the installation

After you install and configure the IBM XIV Management Console for VMware vCenter with the CLI configuration wizard, restart the vSphere client. The IBM Storage button becomes available in the vSphere management tools.

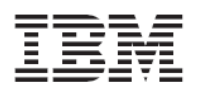

| 🛃 vcenter-w2k8r  | 2.ps.xiv.ibm.com - v    | Sphere Client        |               |                                            |                           |                                   |
|------------------|-------------------------|----------------------|---------------|--------------------------------------------|---------------------------|-----------------------------------|
| File Edit View I | inventory Administratio | on Plug-ins Help     |               |                                            |                           |                                   |
| 🖬 🖬 🛕            | Home                    |                      |               |                                            |                           |                                   |
| Inventory        |                         |                      |               |                                            |                           |                                   |
| Q                | Ţ <b>P</b>              | Ð                    |               |                                            |                           |                                   |
| Search           | Hosts and Clusters      | VMs and<br>Templates | Datastores    | Networking                                 |                           |                                   |
| Administration   |                         |                      |               |                                            |                           |                                   |
| 6                | >                       |                      |               | P                                          | V3                        | <b>8</b>                          |
| Roles            | Sessions                | Licensing            | System Logs   | vCenter Server<br>Settings                 | vCenter Service<br>Status | Licensing<br>Reporting<br>Manager |
| Management       |                         |                      |               |                                            |                           |                                   |
| <b>2</b>         |                         | 6                    |               | -                                          | IBM                       |                                   |
| Scheduled Tasks  | Events                  | Maps                 | Host Profiles | Customization<br>Specifications<br>Manager | IBM Storage               |                                   |
| Solutions and A  | pplications             |                      |               |                                            |                           |                                   |

Figure 7. IBM Storage icon on the vSphere Client management tools

In addition, the IBM Storage plug-in should appear in the Installed Plug-ins list of the vCenter Plug-in Manager.

| stalled Plug-ins       vCenter Storage Monitoring       VMware Inc.       4.1       Enabled       Storage Monitoring and Reporting         vCenter Service Status       VMware, Inc.       4.1       Enabled       Displays the health status of vCenter services         vCenter Hardware Status       VMware, Inc.       4.1       Enabled       Displays the hardware status of hosts (CIM monitoring)         Licensing Reporting Manager       VMware, Inc.       4.1       Enabled       Displays license history usage         ibm-vcplugin       2.0.0       Enabled       ibm-vcplugin |              |                                                             |                                                                                      |                                                                                                    |                                                                                                    |                                                                                                    |
|----------------------------------------------------------------------------------------------------|--------------|-------------------------------------------------------------|--------------------------------------------------------------------------------------|----------------------------------------------------------------------------------------------------|----------------------------------------------------------------------------------------------------|----------------------------------------------------------------------------------------------------|
| vCenter Storage Monitoring       VMware Inc.       4.1       Enabled       Storage Monitoring and<br>Reporting         vCenter Service Status       VMware, Inc.       4.1       Enabled       Displays the health status of<br>vCenter services         vCenter Hardware Status       VMware, Inc.       4.1       Enabled       Displays the hardware status of<br>hosts (CIM monitoring)         Licensing Reporting Manager       VMware, Inc.       4.1       Enabled       Displays license history usage         ibm-vcplugin       2.0.0       Enabled       ibm-vcplugin               |              |                                                             |                                                                                      |                                                                                                    |                                                                                                    |                                                                                                    |
| vCenter Service Status       VMware, Inc.       4.1       Enabled       Displays the health status of vCenter services         vCenter Hardware Status       VMware, Inc.       4.1       Enabled       Displays the hardware status of hosts (CIM monitoring)         Licensing Reporting Manager       VMware, Inc.       4.1       Enabled       Displays license history usage         ibm-vcplugin       2.0.0       Enabled       ibm-vcplugin                                                                                                    | VMware Inc.  | 4.1                                                         | Enabled                                                                              | Storage Monitoring and                                                                                                    |                                                                                                    |                                                                                                    |
| vCenter Service Status       VMware, Inc.       4.1       Enabled       Displays the health status of vCenter services         vCenter Hardware Status       VMware, Inc.       4.1       Enabled       Displays the hardware status of hosts (CIM monitoring)         Licensing Reporting Manager       VMware, Inc.       4.1       Enabled       Displays the hardware status of hosts (CIM monitoring)         ibm-vcplugin       2.0.0       Enabled       Displays license history usage                                                                                                  |              |                                                             |                                                                                      | Reporting                                                                                                    |                                                                                                    |                                                                                                    |
| vCenter services VCenter Hardware Status VMware, Inc. 4.1 Enabled Displays the hardware status of hosts (CIM monitoring) Licensing Reporting Manager VMware, Inc. 4.1 Enabled Displays license history usage ibm-vcplugin 2.0.0 Enabled ibm-vcplugin vailable Plug-ins                                                                                                    | VMware, Inc. | 4.1                                                         | Enabled                                                                              | Displays the health status of                                                                                                |                                                                                                    |                                                                                                    |
| vCenter Hardware Status     VMware, Inc.     4.1     Enabled     Displays the hardware status of     hosts (CIM monitoring)     Licensing Reporting Manager     VMware, Inc.     4.1     Enabled     Displays license history usage     ibm-vcplugin     ailable Plug-ins                                                                                                    |              |                                                             |                                                                                      | vCenter services                                                                                                    |                                                                                                    |                                                                                                    |
| hosts (CIM monitoring)<br>Licensing Reporting Manager VMware, Inc. 4.1 Enabled Displays license history usage<br>ibm-vcplugin 2.0.0 Enabled ibm-vcplugin<br>railable Plug-ins                                                                                                    | VMware, Inc. | 4.1                                                         | Enabled                                                                              | Displays the hardware status of                                                                                              |                                                                                                    |                                                                                                    |
| Licensing Reporting Manager VMware, Inc. 4.1 Enabled Displays license history usage<br>ibm-vcplugin 2.0.0 Enabled ibm-vcplugin<br>vailable Plug-ins                                                                                                    |              |                                                             |                                                                                      | hosts (CIM monitoring)                                                                                                    |                                                                                                    |                                                                                                    |
| ibm-vcplugin 2.0.0 Enabled ibm-vcplugin<br>vailable Plug-ins                                                                                                    | VMware, Inc. | 4.1                                                         | Enabled                                                                              | Displays license history usage                                                                                               |                                                                                                    |                                                                                                    |
| railable Plug-ins                                                                                                    |              | 2.0.0                                                       | Enabled                                                                              | ibm-vcplugin                                                                                                    |                                                                                                    |                                                                                                    |
|                                                                                                    |              |                                                             |                                                                                      |                                                                                                    |                                                                                                    |                                                                                                    |
|                                                                                                    |              |                                                             |                                                                                      |                                                                                                    |                                                                                                    |                                                                                                    |
|                                                                                                    |              |                                                             |                                                                                      |                                                                                                    |                                                                                                    |                                                                                                    |
|                                                                                                    |              | VMware Inc.<br>VMware, Inc.<br>VMware, Inc.<br>VMware, Inc. | VMware Inc. 4.1<br>VMware, Inc. 4.1<br>VMware, Inc. 4.1<br>VMware, Inc. 4.1<br>2.0.0 | VMware Inc. 4.1 Enabled<br>VMware, Inc. 4.1 Enabled<br>VMware, Inc. 4.1 Enabled<br>VMware, Inc. 4.1 Enabled<br>2.0.0 Enabled | VMware Inc.       4.1       Enabled       Storage Monitoring and<br>Reporting         VMware, Inc.       4.1       Enabled       Displays the health status of<br>vCenter services         VMware, Inc.       4.1       Enabled       Displays the health status of<br>hosts (CIM monitoring)         VMware, Inc.       4.1       Enabled       Displays the hardware status of<br>hosts (CIM monitoring)         VMware, Inc.       4.1       Enabled       Displays license history usage         2.0.0       Enabled       ibm-vcplugin | VMware Inc.       4.1       Enabled       Storage Monitoring and<br>Reporting         VMware, Inc.       4.1       Enabled       Displays the health status of<br>vCenter services         VMware, Inc.       4.1       Enabled       Displays the hardware status of<br>hosts (CIM monitoring)         VMware, Inc.       4.1       Enabled       Displays license history usage         2.0.0       Enabled       ibm-vcplugin |

Figure 8. IBM Storage plug-in listed in the Plug-in Manager

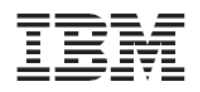

When the IBM XIV Management Console is properly installed, the **IBM Storage** tab is added to the vSphere management GUI. You can access the tab from the Datacenter, Cluster, Host, Datastore, and Virtual Machine inventory views. From the IBM Storage tab you can view and fully manage XIV volumes, as explained in the next chapters.

| datastore1                                                                                                    |                                                                   |
|----------------------------------------------------------------------------------------------------|-------------------------------------------------------------------|
| Getting Started Summary Virtual Machines Hosts Performance Configu                                                                                                    | ation Tasks & Events Alarms Permissions Storage Views IBM Storage |
|                                                                                                    | close tab 🛛                                                       |
| What is a datastore?                                                                                                    |                                                                   |
| A datastore is a logical container that holds virtual machine files and other files necessary for virtual machine operations. Datastores can exist on different types of physical storage, including local storage, iSCSI, Fibre Channel SAN, or NFS. A datastore can be VMFS-based or NFS-based. | ISCSI                                                             |
| You can create a new datastore by formatting LUNs or by mounting NFS volumes to an existing host. In addition, you can add a host with existing datastores to the inventory.                                                                                                    | SAN NFS                                                           |
| Basic Tasks                                                                                                    |                                                                   |
| 🗗 Browse this datastore                                                                                                    |                                                                   |

Figure 9. IBM Storage tab added to the vSphere GUI

# Chapter 4. Connecting to (adding) XIV storage systems

Before you can create volumes for datastores, you must first connect to (add) at least one XIV storage system, by using appropriate credentials.

This chapter describes:

- Adding an XIV storage system
- Modifying an XIV storage system
- Removing an XIV storage system

## Adding an XIV storage system

Perform the following procedure to add an XIV storage system on which you could later create and manage storage volumes (LUNs).

- 1. Click the IBM Storage icon located on the vSphere Client management tools (see *Figure 7*). The Storage Systems and Storage Pools management panels are displayed.
- 2. On the Storage Systems panel, click **Add**. Alternatively, right-click the storage systems table heading and click **Add** on the pop-up menu.

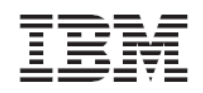

| Model Add XIV Modify |  |
|----------------------|--|
| XIV Modify           |  |
|                      |  |
| Remove               |  |
| Attach Storage Pools |  |

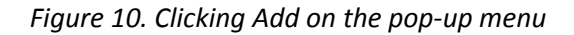

The Add System dialog box is displayed.

- 3. Enter the following details:
  - IP/Hostname IP address or host name of the XIV storage system to which you want to connect.
  - **Username** user name for accessing the specified XIV storage system.
  - **Password** password for accessing the specified XIV storage system.
- 4. Click Add (dialog box button). The Add an IBM Storage System dialog box is displayed.
- 5. Optional (available for Admin-type users only): you can attach predefined storage pools that are available on the XIV storage system that you add. Click and highlight the name of a storage pool that you want to add, or use the CTRL or SHIFT keyboard keys to select multiple storage pools. Then, click **Add Selection**. Alternatively, you can skip the storage pools attachment by clicking **Skip**.

Note: For more information about attaching or detaching storage pools, see Chapter 5.

## Modifying an XIV storage system

Whenever needed, you can modify the IP address or host name of any storage system that was added, as well as the user credentials for connecting to that storage system.

Perform the following procedure to modify the details of an added storage system.

- 1. Click the IBM Storage icon located on the vSphere Client management tools (see *Figure 7*). The Storage Systems and Storage Pools management panels are displayed.
- Select (highlight) the name of the storage system that you want to modify, and then click Modify. Alternatively, right-click the name of the storage system and click Modify on the pop-up menu.

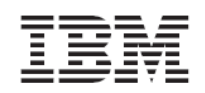

| storage Syst | ems                  |
|--------------|----------------------|
|              | Add Modify Remove    |
| Model        | Identification       |
| XIV          | ps1a                 |
| XIV          | XIV HostDev2c        |
| XIV          | XIV HostDev/2d       |
|              | Add                  |
|              | Modify               |
|              | Remove               |
|              | Attach Storage Pools |

Figure 11. Clicking Modify on the pop-up menu

3. In the Modify Storage System Properties dialog box, edit the storage system details (described in *Adding an XIV storage system*), and then click **OK**. The modified system details appear in the Details pane.

| Storage Systems |                      |                   |
|-----------------|----------------------|-------------------|
|                 |                      | Add Modify Remove |
| Model           | Identificat          | tion              |
| XIV             | ps1a                 |                   |
| XIV             | XIV HostD            | ev2c              |
| XIV             | XIV HostD            | ev2d              |
|                 |                      |                   |
|                 |                      |                   |
|                 |                      |                   |
|                 |                      |                   |
|                 |                      |                   |
| Details         |                      |                   |
|                 |                      |                   |
| Hostname        | hostdev2d.xiv.ibm.co | m                 |
| System Version  | 10.2.2               |                   |
|                 |                      |                   |
| Username        | zivapp               |                   |
| Serial          | MN65004              |                   |
|                 |                      |                   |
| IP Address      | 9.151.153.70         |                   |
|                 |                      |                   |

Figure 12. Storage system details

# Removing an XIV storage system

When a storage system is no longer needed, you can remove it from the list of added storage systems.

#### Attention:

If you remove a storage system that contains working volumes and datastores, the information of these volumes and datastores will no longer be displayed in the IBM Storage tab. However, these volumes and datastores **remain active and functional**.

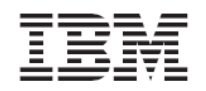

Perform the following procedure to remove a storage system.

- 1. Click the IBM Storage icon located on the vSphere Client management tools (see *Figure 7*). The Storage Systems and Storage Pools management panels are displayed.
- Select (highlight) the name of the storage system that you want to modify, and then click Remove. Alternatively, right-click the name of the storage system and click Remove on the pop-up menu.

| Storage Systems |              |                |                   |
|-----------------|--------------|----------------|-------------------|
|                 |              |                | Add Modify Remove |
| Model           |              | Identification |                   |
| XIV             |              | ps1a           |                   |
| XIV             |              | XIV HostDev2c  |                   |
| XIV             |              | Martin In al   |                   |
|                 | Add          |                |                   |
|                 | Modify       |                |                   |
|                 | Remove       | 2              |                   |
|                 | Attach Stora | age Pools      |                   |

Figure 13. Clicking Remove on the pop-up menu

3. In the removal confirmation box, click Yes.

Note: You can add again any storage system you have removed.

# Chapter 5. Attaching and detaching XIV-based storage pools

This chapter describes:

- Viewing the details of currently attached storage pools
- Attaching storage pools
- Detaching storage pool

#### Important:

Storage pools can be attached only with **XIV storage admin** user credentials. Any other type of XIV user credentials (read-only, application admin) cannot perform storage pool attachment. If your credentials are not sufficient to perform pool attachment, contact your storage administrator for assistance.

# Viewing the details of currently attached storage pools

Attached storage pools are predefined storage areas (predefined by the storage administrator) that were specifically chosen to be used for volumes and VMware datastores. For each added storage system, you can view the details of all storage pools that are currently attached to the vCenter server.

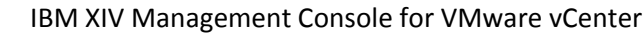

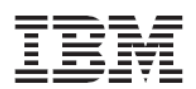

| Storage Systems                          | Storage Pools 🖓                                           |
|------------------------------------------|-----------------------------------------------------------|
| Add Modify Remove                        | New Lun Attach Detach                                     |
| Model Identification                     | Name Usage (GB)                                           |
| XIV psia                                 | VMWare_pool1                                              |
|                                          | ran<br>4209 558 506 68 1<br>721 5 4243<br>Hard: 5016 68 4 |
| Details                                  | ziv_Pool 34 51.68 0<br>34 17 0                            |
| Hostname hostdev1a.xiv.ibm.com           | + Hard: 51 GB - +                                         |
| System Version 10.1.0.a                  |                                                           |
| Username admin                           |                                                           |
| Serial MN00022                           |                                                           |
| IP Address 9.151.152.30,<br>9.151.152.31 |                                                           |

Figure 14. Viewing the storage pools that are currently attached

By placing the mouse pointer over different areas of each displayed storage pool, you can view different types of information.

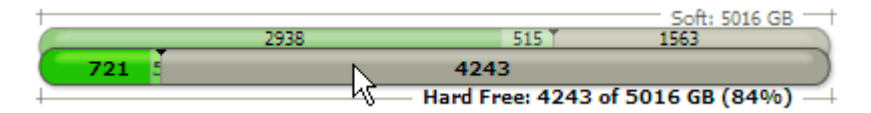

Figure 15. Amount (GB) and percentage of free hard disk space on the storage pool

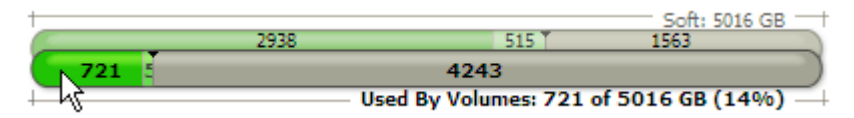

Figure 16. Amount (GB) and percentage of used hard disk space on the storage pool

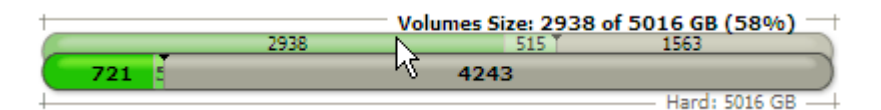

Figure 17. Amount (GB) and percentage of soft space used for volumes (LUNs)

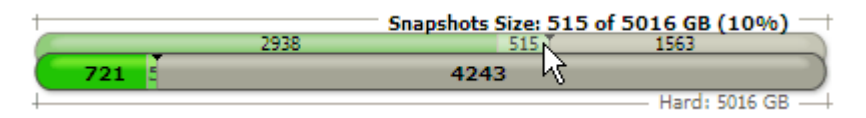

Figure 18. Amount (GB) and percentage of soft space reserved for snapshots

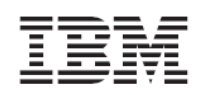

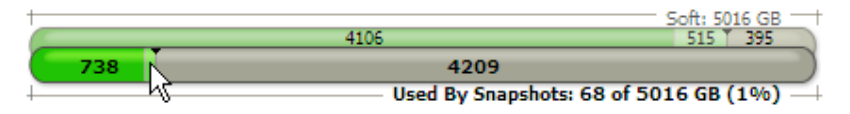

Figure 19. Amount (GB) and percentage of hard disk space currently in use by snapshots

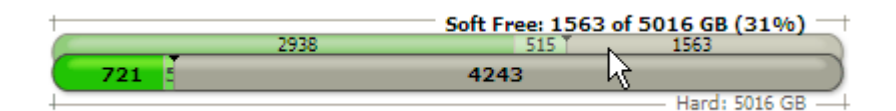

*Figure 20. Amount (GB) and percentage of free soft space remaining for thin provisioning and snapshots* 

**Note:** Storage pools cannot be created via the vSphere management. To create storage pools, connect directly to storage system via its dedicated storage management GUI, or contact your storage system administrator.

# Attaching storage pools

You must attach to the vCenter server any predefined storage pool (predefined by the storage administrator) that you want to use for volume (LUN) and datastore management operations.

Perform the following procedure to attach storage pools to the vCenter server.

- 1. In the Storage Systems management panel (see *Figure 12*), click the name of the storage system from which you want to select storage pools.
- 2. In the Storage Pools management panel, click **Attach** (see *Figure 21*). Alternatively, right click the name of the storage system and then click **Attach Storage Pools** (see *Figure 22*).

| St | torage Pools |                       |
|----|--------------|-----------------------|
|    |              | New Lun Attach Detach |
|    | Name         | Usage (GB)            |

Figure 21. Attach button

| Chause and Cours | h                    |                   |
|------------------|----------------------|-------------------|
| Storage Sys      | tems                 |                   |
|                  |                      | Add Modify Remove |
| Model            | Ide                  | entification      |
| XIV              | Add                  | ·                 |
|                  | Modify               |                   |
|                  | Remove               |                   |
|                  | Attach Storage Pools |                   |
|                  |                      | hà                |
|                  |                      |                   |
|                  |                      |                   |

Figure 22. Clicking Attach Storage Pools on the pop-up menu

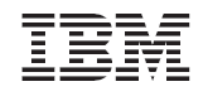

- 3. In the Attach Storage Pools dialog box, click and highlight the name of a storage pool that you want to add, or use the CTRL or SHIFT keyboard keys to select multiple storage pools. Then, click **Next**.
- 4. Enter your user name and password for accessing the storage system (credentials may be of any user with XIV storage admin permissions), and then click **Finish**.

# **Detaching storage pools**

You can detach from the vCenter server any storage pool that you no longer need.

#### Attention:

If you detach a storage pool that contains working volumes and datastores, the information of these volumes and datastores will still be displayed in the IBM Storage tab, but you will not be able to perform LUN management operations on these pools.

Perform the following procedure to detach storage pools.

1. In the Storage Pools management panel, click and highlight the name of the storage pool that you want to detach, or use the CTRL or SHIFT keyboard keys to select multiple storage pools to detach.

| Storage Pools 🖵 |            |                         |                                             |
|-----------------|------------|-------------------------|---------------------------------------------|
|                 |            |                         | New Lun Attach Detach                       |
| Name            | Usage (GB) |                         |                                             |
| VMWare_pool1    |            | 2680 103<br><b>4277</b> | Soft: 4346 GB                               |
| ran             | 721        | 3883<br>4243            | Soft: 5016 GB<br>515 7 618<br>Hard: 5016 GB |
| ziv_Pool        |            | 34<br>34                | Soft: 51 GB<br>17 0<br>17<br>Hard: 51 GB    |
|                 |            |                         |                                             |

Figure 23. Selecting multiple storage pools to detach

2. Click **Detach** (see *Figure 24*). Alternatively, right-click the selected storage pools and select **Detach Storage Pool** from the pop-up menu (see *Figure 25*).

| Storage Pools |            |                                     |
|---------------|------------|-------------------------------------|
|               |            | <u>New Lun</u> <u>Attach</u> Detach |
| Name          | Usage (GB) |                                     |
|               |            |                                     |

Figure 24. Detach button

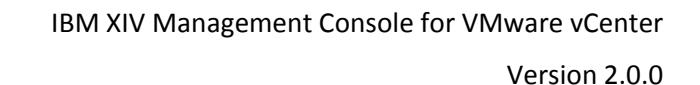

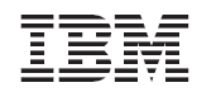

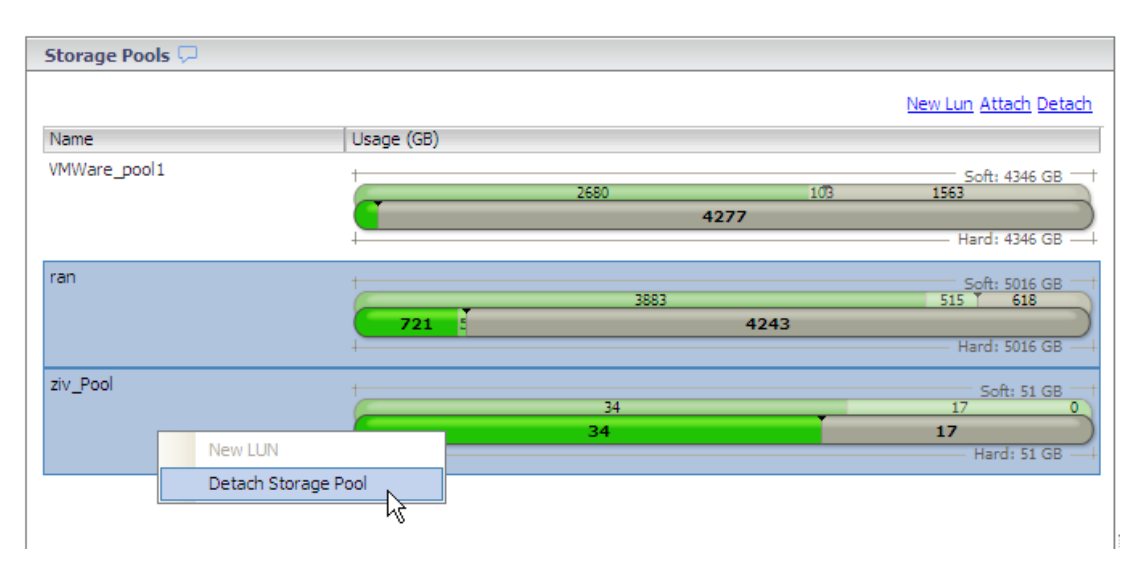

Figure 25. Clicking Detach Storage Pool on the pop-up menu

3. In the detachment confirmation box, click Yes.

# Chapter 6. Creating, viewing, and managing volumes (LUNs) in storage pools

After the IBM storage systems are added and the storage pools are attached to the vCenter server, you can start the volume creation and management operations.

This chapter describes:

- Performing a target connectivity check
- Creating an XIV-based volume
- Viewing volume (LUN) details
- Managing XIV-based volumes

# Performing a target connectivity check

Before you create a new volume, verify that the iSCSI or FC target connectivity between the ESX hosts and the newly defined XIV storage system is properly set.

Perform this one-time procedure for each ESX host (you do not need to perform this more than once per host), before creating the first volume on the XIV storage system.

- 1. Contact the storage administrator to obtain the list of WWPNs or iSCSI IQNs of the newly connected XIV storage system.
- 2. From the vSphere Home page, go to Inventory  $\rightarrow$  Hosts and Clusters.

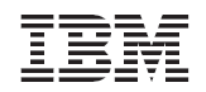

- 3. On the left-pane Datacenter tree, click on a single host, and then click the **Configuration** tab.
- 4. Click **Storage Adapters**. The details of the adapters in use are displayed.

| 9.151.162.167 ¥Mware ESX, 4.1.0, 26024                                                                                                    | 47                                                                        |                                          |                                                                                                    |         |            |
|----------------------------------------------------------------------------------------------------|---------------------------------------------------------------------------|------------------------------------------|----------------------------------------------------------------------------------------------------|---------|------------|
| Getting Started Summary Virtual Mach                                                                                                    | ines Performance Configuration                                            | Tasks & Events A                         | larms Permissions Maps Storage Views Hardware Status IBM Storage                                   |         |            |
| Hardware                                                                                                    | Storage Adapters                                                          |                                          |                                                                                                    | Refresh | Rescan All |
| Processors<br>Memory                                                                                                    | Device<br>31xESB/632xESB/3100 Chips                                       | Type<br>set SATA Storage Co              | WWN ntroller IDE                                                                                   |         | <u> </u>   |
| Storage<br>Networking                                                                                                    | <ul> <li>vmhba3</li> <li>vmhba32</li> <li>vmhba32</li> </ul>              | Block SCSI<br>Block SCSI<br>Host Adaptor |                                                                                                    |         |            |
| Storage Adapters     Network Adapters     Advanced Settings     Power Management                                                                                                    | vmba1     vmba2     totose     Details                                    | Fibre Channel<br>Fibre Channel           | 20:00:00:00:c9:66:51:e4 10:00:00:00:c9:66:51:e4<br>20:00:00:00:c9:66:51:e5 10:00:00:00:c9:66:51:e5 |         | •          |
| Software<br>Licensed Features<br>Time Configuration<br>DNS and Routing                                                                                                    | Model:<br>iSCSI Name:<br>iSCSI Alias:<br>Connected Targets:               | Devices:                                 | Paths:                                                                                             |         | Properties |
| Authentication Services<br>Power Management<br>Virtual Machine Scatup/Shutdown<br>Virtual Machine Swapfile Location<br>Security Profile<br>System Resource Allocation<br>Advanced Settings | View:         Devices         Paths           Runtime Name         Target |                                          | LUN Status                                                                                         |         |            |

Figure 26. Displaying the storage adapters of a host

- 5. Perform the following checks:
  - For Fibre Channel (FC) connected storage, click each FC host bus adapter (HBA) and then click **Paths**. Then, verify that at least one of the storage system WWPNs appear in the table.
  - For iSCSI connected storage, click on the iSCSI software adapter ports. Then, click
     Properties and verify that the storage system IQNs appear in the Static Discovery tab.

# Creating an XIV-based volume (LUN)

Create storage volumes (logical drives identified as LUNs) on which you want to create datastores or raw mapped volumes. In the creation process, you can map the created volumes to ESX hosts or datacenters, so that the virtual machines on these hosts or datacenters would be able to access and utilize datastores (for a general visualization, see *Figure 1* on page 5).

**Note:** You can create volumes only on storage pools that have been attached to the vCenter server. For more information, see *Viewing the details of currently attached storage pools*.

**Important:** You must perform SCSI target connectivity verification prior to creating a new volume. Without this verification, volumes that you create may be non-detectable. For more information, refer to *Performing a target connectivity check*.

Perform the following procedure to create a new storage volume.

1. In the Storage Pools management panel, click and highlight the storage pool on which you want to create the volume, and then click **New LUN** (*Figure 27*). Alternatively, right-click the storage pool and select **New LUN** from the pop-up menu (*Figure 28*).

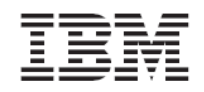

| Storage Pools 🖵 |            |                                     |
|-----------------|------------|-------------------------------------|
|                 |            | <u>New Lun</u> Attach <u>Detach</u> |
| Name            | Usage (GB) |                                     |

Figure 27. New LUN button

| Storage Pools 🖵 |            |                 |                                             |
|-----------------|------------|-----------------|---------------------------------------------|
|                 |            |                 | New Lun Attach Detach                       |
| Name            | Usage (GB) |                 |                                             |
| VMWare_pool1    |            | 2749<br>New LUN | Soft: 4346 GB<br>103 1494<br>Hard: 4346 GB  |
| ran             | 721        | 4227<br>4243    | Soft: 5016 GB + 515 1274<br>Hard: 5016 GB + |

Figure 28. Clicking New LUN on the pop-up menu

**Note:** The New LUN option is not available when:

- There is no free space in the storage pool.
- More than one storage pool is selected.
- You have read-only permissions (on either the vSphere or XIV storage system).

The Create New LUN Wizard is displayed.

2. In **Volume Size**, enter the size (in Gigabytes) for the new volume. Alternatively, place the mouse pointer on the graphic image of the storage pool, and then click and slide the space marker rightward to set the new volume size (marked in yellow). The numerical value in Volume Size is automatically updated accordingly.

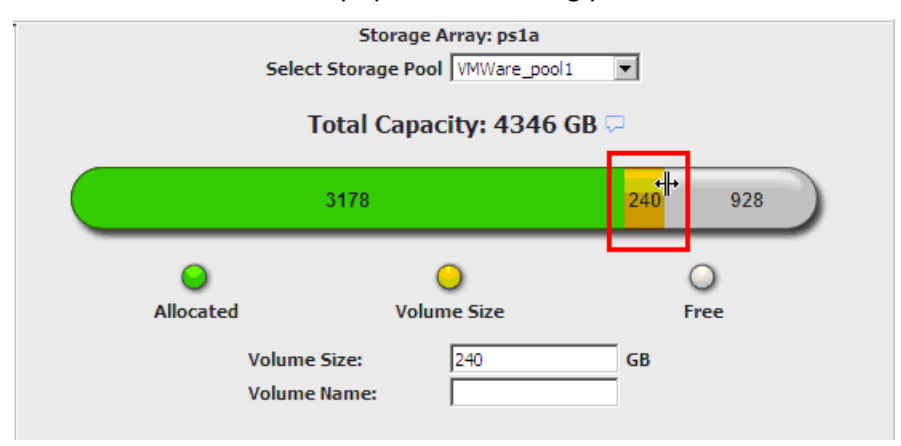

Figure 29. Setting the volume size with the graphic space marker

**Note:** XIV-based volume sizes are automatically rounded to the next multiple of 17.1 GB.

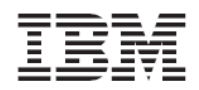

3. In **Volume Name**, enter the name that you want to assign to the new volume, and then click **Next**.

| i.                   |                                                                |                                                                                                    |                                                                                                    |
|----------------------|----------------------------------------------------------------|----------------------------------------------------------------------------------------------------|----------------------------------------------------------------------------------------------------|
| Select :<br>To       | Storage Array: ps1<br>Storage Pool VMWare<br>otal Capacity: 43 | a<br>pool1 ▼<br>46 GB ♀                                                                                                    |                                                                                                    |
| 2783                 | 1                                                              | 206 1357                                                                                                    |                                                                                                    |
| Allocated            | O<br>Volume Size                                               | O<br>Free                                                                                                    |                                                                                                    |
| Volume S<br>Volume N | iize: 206<br>Jame: Vol_2                                       | GB                                                                                                    |                                                                                                    |
|                      |                                                                | Next >                                                                                                    | Cancel                                                                                                    |
|                      | Select :<br>To<br>278:<br>Allocated<br>Volume N                | Storage Array: ps1<br>Select Storage Pool VMWare.<br>Total Capacity: 43<br>2783<br>Allocated Volume Size<br>Volume Size: 206<br>Volume Name: Vol_2 | Storage Array: ps1a<br>Select Storage Pool VMWare_pool V<br>Total Capacity: 4346 GB<br>2783 206 1357<br>2783 206 1357<br>Allocated Volume Size Free<br>Volume Size: 206 GB<br>Volume Name: Vol_2 GB |

*Figure 30. Entering the new volume name* 

4. Select the host(s) or datacenter(s) to which you want to map the new volume. The selected host(s) or datacenter(s) will be able to utilize the new volume for datastores or raw mapped LUNs. Then, click **Next**.

| Create New LUN wizard                             |                                                                                                    | ×      |
|---------------------------------------------------|----------------------------------------------------------------------------------------------------|--------|
| Select the Host<br>On which Host do you w         | ant to add the storage?                                                                                                    |        |
| Specify Properties<br>LUN Mapping<br>Confirmation | <ul> <li>cplugin-testvc.ps.xiv.ibm.com</li> <li>Testing Datacenter</li> <li>Cluster A</li> <li>9.151.162.170</li> <li>9.151.162.167</li> </ul> |        |
|                                                   | < Back Next >                                                                                                    | Cancel |

Figure 31. Selecting the hosts or clusters for LUN mapping

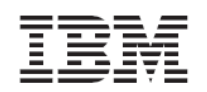

**Note:** You must map the newly created LUN to at least one ESX host or datacenter in order to enable vSphere management of this volume.

5. Review the summary details of the new volume that is about to be created, and then click **Finish** to create the volume. Alternatively, if you want to change any detail that was set in a previous step, click **Back**.

# Viewing volume (LUN) details

As you navigate through the different vSphere inventory views, you can view the details of existing volumes on the IBM Storage tab. This includes:

- Viewing volumes that are used by datastores
- Viewing unused volumes
- Viewing volumes that are used by virtual machines
- Choosing which volumes to show
- Viewing information in the LUN Details pane

#### Viewing volumes that are used by datastores

When you want to check which storage volumes are used by specific datastores, and also view the specific and current details of these volumes, perform the following procedure.

- 1. Go to Home  $\rightarrow$  Inventory  $\rightarrow$  Hosts and Clusters.
- 2. On the left-pane tree of datacenters, click an icon of a datacenter, a cluster, or a host. The table on the right pane displays the details of the datastores that are used by the element you selected on the tree (datacenter, cluster, or host).
- 3. On the displayed datastores list (under **View: Datastores**), click the name of a datastore to display the storage volumes that it uses. The volumes used by the selected datastore are listed on the volumes list underneath the Datastores list.

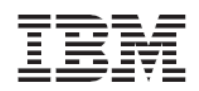

Version 2.0.0

| VCPLUGIN-TESTVC     Vew Folder     fifth dc     first dc     first dc | Testing Datacenter       Getting Started     Summary       View :     Datastores     Unu              | V Virtual Machines Host                                                                            | s Datastores IP Pools                                    | Performance Tasks & Even                                 | ts Alarms Permissions<br>Last up | Maps Storage Views | 4<br>IBM Storage |
|-----------------------------------------------------------------------|----------------------------------------------------------------------------------------------------|----------------------------------------------------------------------------------------------------|----------------------------------------------------------|----------------------------------------------------------|----------------------------------|--------------------|------------------|
| second dc                                                             | Datastore                                                                                             | Status                                                                                             | Capa                                                     | city (GB)                                                | Free (GB) Type                   |                    |                  |
| Testing Datacenter                                                    | datastore1                                                                                            | Accessible                                                                                         |                                                          | 135                                                      | 117 Vmfs                         |                    |                  |
| cluster_datastore_1                                                   | datastore 1 (1)                                                                                       | Accessible                                                                                         |                                                          | 135                                                      | 79 Vmfs                          |                    |                  |
| 🔋 cluster_datastore2                                                  | cluster_datastore_1                                                                                   | Accessible                                                                                         |                                                          | 431                                                      | 354 Vmfs                         |                    |                  |
| datastore1                                                            | cluster_datastore2                                                                                    | Accessible                                                                                         |                                                          | 15                                                       | 15 Vmfs                          |                    |                  |
| datastore1 (1)                                                        |                                                                                                    |                                                                                                    |                                                          |                                                          |                                  |                    |                  |
| 🕀 🏢 third dc                                                          |                                                                                                    |                                                                                                    |                                                          |                                                          |                                  |                    |                  |
|                                                                       |                                                                                                    |                                                                                                    |                                                          |                                                          |                                  |                    |                  |
|                                                                       | Show All LUNs 👻                                                                                       |                                                                                                    |                                                          |                                                          |                                  |                    |                  |
|                                                                       | Identifier                                                                                            | Array                                                                                              | Model                                                    | Capacity (GB)                                            | Use                              | Serial             | LUN              |
|                                                                       | eui.0017380000160b33                                                                                  | ps1a                                                                                               | 2810XIV                                                  | 16                                                       | Extent                           | MN000160B33        | 2                |
|                                                                       | eui.0017380000160b34                                                                                  | ps1a                                                                                               | 2810XIV                                                  | 368                                                      | Extent                           | MN000160B34        | 3                |
|                                                                       | eui.0017380000160b39                                                                                  | ps1a                                                                                               | 2810XIV                                                  | 592                                                      | Extent                           | MN000160B39        | 5                |
|                                                                       | eui.0017380000160b3c                                                                                  | ps1a                                                                                               | 2810XIV                                                  | 16                                                       | Mapped Raw LUN                   | MN000160B3C        | 6                |
|                                                                       | eui.0017380000160b3d                                                                                  | ps1a                                                                                               | 2810XIV                                                  | 16                                                       | Mapped Raw LUN                   | MN000160B3D        | 7                |
|                                                                       | LUN Details           View :         Summary         Sna           395 GB         0 GB         395 GB | pshots Mirroring<br>Capacity Volume Name<br>Jsed Pool Name:<br>Free Serial Number<br>Consistency C | :: Single_host_LUN_<br>VMWare_pool1<br>r: 2868<br>5roup: | <u>1</u> Number of Snaps<br>Last Snapshot:<br>Mirroring: | hots: 0<br>Not Defined           |                    | ~                |

Figure 32. Displaying volume details when a datastore is selected

| E 🛃 VCPLUGIN-TESTVC      | 9.151.162.167 VMware  | ESX, 4.1.0, 260247     |          |                         |                |                    |                      |                             |
|--------------------------|-----------------------|------------------------|----------|-------------------------|----------------|--------------------|----------------------|-----------------------------|
| New Folder               | Getting Started Summa | v Virtual Machines Per | formance | Configuration Tasks & F | vents Alarms P | ermissions Mans St | orage Views Hardware | Status IBM Storage          |
| First de                 |                       |                        |          |                         |                |                    |                      |                             |
| NewDC                    | View: Datastores Un   | used LUNs              |          |                         |                | Last               | update time: 31-Mar- | 11 6:57:35 AM <u>Update</u> |
| second dc                | Datastore             | Status                 |          | Capacity (GB)           |                | Free (GB) Type     |                      |                             |
| Testing Datacenter       | datastore 1           | Accessible             |          | 135                     | 5              | 117 Vmfs           |                      |                             |
| 🖃 🏨 Cluster A            | cluster_datastore_1   | Accessible             |          | 431                     | L              | 354 Vmfs           |                      |                             |
| 9.151.162.167            | cluster_datastore2    | Accessible             |          | 15                      | 5              | 15 Vmfs            |                      |                             |
| 9.151.162.170            | one_vm                | Accessible             |          | 463                     | 3              | 463 Vmfs           |                      |                             |
| John's Virtual Machine 1 |                       |                        |          |                         |                |                    |                      |                             |
| John's virtual Machine 2 |                       |                        |          |                         |                |                    |                      |                             |
| My Virtual Machine 2     | Show All LUNs 👻       |                        |          |                         |                |                    |                      |                             |
| private_vm               | Identifier            | Array                  | Model    |                         | Capacity (GB)  | Use                | Serial               | LUN                         |
| M1                       | eui.0017380000160b33  | ps1a                   | 2810XIV  |                         | 16             | Extent             | MN000160B33          | 2                           |
| 🔁 VM2                    | eui.0017380000160b34  | psia                   | 2810XIV  |                         | 368            | Extent             | MN000160B34          | 3                           |
| M3                       | eui.0017380000160b39  | ps1a                   | 2810XIV  |                         | 592            | Extent             | MN000160B39          | 5                           |
| 100 VM4                  | eui.0017380000160b3c  | ps1a                   | 2810XIV  |                         | 16             | Mapped Raw LUN     | MN000160B3C          | 6                           |
| WHS VM6'                 | eui.0017380000160b3d  | ps1a                   | 2810XIV  |                         | 16             | Mapped Raw LUN     | MN000160B3D          | 7                           |
| M VM7                    |                       |                        |          |                         |                |                    |                      |                             |
| A_ESX_Cluster_2          |                       |                        |          |                         |                |                    |                      |                             |
| 🖃 🔛 third dc             |                       |                        |          |                         |                |                    |                      |                             |
| test                     | LUN Details           |                        |          |                         |                |                    |                      | $\bigtriangledown$          |
|                          | View : Summary Sr     | apshots Mirroring      |          |                         |                |                    |                      |                             |
|                          | 395 GB 🖵              | Capacity Volume Nam    | ie:      | Single host LUN 1       | Number of Snap | shots: 0           |                      |                             |
|                          | 0 GB                  | Used Pool Name:        |          | VMWare pool1            | Last Snapshot: |                    |                      |                             |
|                          | 395 GB                | Free Serial Numb       | er:      | 2868                    | Mirroring:     | Not Defined        |                      |                             |
|                          |                       | Consistency            | Group    |                         |                |                    |                      |                             |
|                          |                       | consistency            | a.cap.   |                         |                |                    |                      |                             |
|                          |                       |                        |          |                         |                |                    |                      |                             |
|                          |                       |                        |          |                         |                |                    |                      |                             |
|                          |                       |                        |          |                         |                |                    |                      |                             |

Figure 33. Displaying volume details when a host is selected

The datastores list (above the volumes list) displays the following details per datastore:

- **Datastore** Name of the datastore.
- Status Current status of the datastore (valid per the last update time).
- Capacity (GB) Total size of the datastore in Gibibyte (not Gigabyte) units.
- Free (GB) Size of the free space remaining in the datastore, in Gibibyte units.

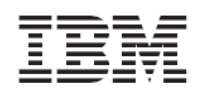

**Important:** The sizes of the total capacity and free space are displayed in Gibibyte (GiB) units and not in Gigabyte (GB) units because the datastore information is taken from the VMware hosts.

• **Type** – Type of file system used in the datastore.

The volumes list (underneath the datastores list) displays the following details per volume:

- Identifier Unique alphanumerical string (with a dot) that identifies the volume on the vCenter server.
- Array Identification name of the IBM storage system on which the volume is defined. The array name is given by the storage administrator.

**Note:** "Unknown" is a generic array name, automatically given to any non-IBM XIV storage system or to any IBM XIV system that is not currently added (see *Adding an XIV storage system*).

- **Model** Model of the IBM storage system on which the volume is defined.
- Capacity (GB) Total capacity of the volume, in Gibibyte (not Gigabyte) units.
- Use Type of volume use: Datastore Extent or Mapped Raw LUN. For more information about these types, see Choosing which volumes to show.
- **Serial** Unique serial number of the volume.
- LUN Logical unit number of the volume.

**Note:** Although not technically correct, the term "LUN" is also used to refer to the volume itself, because a LUN is widely referred to as a volume in the storage administration community.

For more information about the LUN Details pane (under the volumes list), see *Viewing information in the LUN Details pane*.

#### Viewing unused volumes

Volumes that are not assigned to datastores as Datastore Extent or Mapped Raw LUN are listed on the Unused LUNs list, which you can view separately under **View: Unused LUNs**.

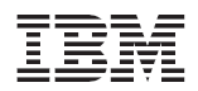

| VCPLUGIN-TESTVC     New Folder | Testing Datacenter   |               |                       |                           |                    |                       |                     | <b>()</b><br>2     |
|--------------------------------|----------------------|---------------|-----------------------|---------------------------|--------------------|-----------------------|---------------------|--------------------|
| Reinfolder                     | Getting Started Summ | ary Virtual M | Machines Hosts Datast | ores IP Pools Performance | e 🛛 Tasks & Events | Alarms Permissions Ma | aps Storage Views I | BM Storage         |
| New Datacenter                 | View : Datastores U  | Inused LUNs   |                       |                           |                    | Last update           | time: 28-Mar-11 4:5 | 3:22 AM Update     |
| firet de                       | Identifier           | Array         | Model                 | Capacity (GB)             | Use                | Serial                | LUN                 |                    |
| NewDC                          | eui.00173800fdeb0845 | Unknown       | 28 10XIV              | 1616                      | Unused             | MN0FDEB0845           | 4                   | <b></b>            |
| second dc                      | eui.00173800fdeb3ff6 | Unknown       | 28 10XIV              | 432                       | Unused             | MN0FDEB3FF6           | 5                   |                    |
| 🖃 📗 Testing Datacenter         | eui.00173800fdeb14e0 | Unknown       | 28 10XIV              | 240                       | Unused             | MN0FDEB14E0           | 2                   |                    |
| cluster_datastore_1            | eui.0017380000160b9c | ps1a          | 28 10XIV              | 16                        | Unused             | MN000160B9C           | 1                   |                    |
| 📵 cluster_datastore2           | eui.0017380000160bdf | ps1a          | 28 10XIV              | 16                        | Unused             | MN000160BDF           | 12                  |                    |
| datastore1                     | eui.00173800fdeb0429 | Unknown       | 28 10XIV              | 2032                      | Unused             | MN0FDEB0429           | 6                   |                    |
| datastore1 (1)                 | eui.00173800fdeb2cad | Unknown       | 28 10XIV              | 16                        | Unused             | MN0FDEB2CAD           | 3                   |                    |
|                                | eui.0017380000160bb2 | ps1a          | 28 10XIV              | 16                        | Unused             | MN000160BB2           | 8                   |                    |
|                                | eui.0017380000160bb3 | ps 1a         | 28 10XIV              | 16                        | Unused             | MN000160BB3           | 9                   |                    |
|                                | eui.0017380000160bb4 | ps 1a         | 28 10XIV              | 16                        | Unused             | MN000160BB4           | 10                  |                    |
|                                | eui.0017380000160bb5 | ps 1a         | 28 10XIV              | 16                        | Unused             | MN000160BB5           | 11                  |                    |
|                                | eui.0017380000160bf3 | ps1a          | 28 10XIV              | 304                       | Unused             | MN000160BF3           | 4                   |                    |
|                                | eui.0017380000160bf4 | ps1a          | 28 10XIV              | 16                        | Unused             | MN000160BF4           | 13                  |                    |
|                                | eui.0017380000160bf5 | ps1a          | 28 10XIV              | 64                        | Unused             | MN000160BF5           | 14                  |                    |
|                                | eui.0017380000160bf6 | ps1a          | 28 10XIV              | 224                       | Unused             | MN000160BF6           | 15                  |                    |
|                                | eui.0017380000160bf7 | ps1a          | 28 10XIV              | 16                        | Unused             | MN000160BF7           | 16                  |                    |
|                                | eui.0017380000160bc5 | ps1a          | 28 10XIV              | 16                        | Unused             | MN000160BC5           | 10                  | -                  |
|                                |                      |               |                       |                           |                    |                       |                     | _                  |
|                                | LUN Details          |               |                       |                           |                    |                       |                     | $\bigtriangledown$ |
|                                | View : Summary :     | Snapshots     | Mirroring             |                           |                    |                       |                     |                    |
|                                | 326 GB               | Capacity      | Volume Name:          | 65 Nu                     | umber of Snapsh    | ots: 0                |                     |                    |
|                                | 0 GB                 | Used          | Pool Name:            | VMWare pool1 La           | ast Snapshot:      |                       |                     |                    |
|                                | 326 GB               | Free          | Serial Number:        | 3059 M                    | irroring:          | Not Defined           |                     |                    |
|                                |                      |               | Consistency Group:    |                           |                    |                       |                     |                    |
|                                |                      |               | consistency droup.    |                           |                    |                       |                     |                    |
|                                |                      |               |                       |                           |                    |                       |                     |                    |
| 1                              | 1                    |               |                       |                           |                    |                       |                     |                    |

Figure 34. List of unused volumes (LUNs)

For more information about the LUN Details pane (under the Volumes list), see *Viewing information in the LUN Details pane*.

#### Viewing volumes that are used by virtual machines

Volumes that are used by virtual machines are listed separately from those that are used by datastores (for more information, see *Viewing volumes that are used by datastores*). When you want to check which storage volumes are currently in use by to virtual machines, perform the following procedure.

- 1. Go to Home  $\rightarrow$  Inventory  $\rightarrow$  VMs and Templates.
- 2. On the left-pane tree of virtual machines, click an icon of a virtual machine. The table on the right pane displays the details of the virtual hard disks that are used by the virtual machine you selected on the tree.
- 3. Click the name of a hard disk to display the storage volumes that are currently defined on it and are used by the datastores of the selected virtual machine.

| My Virtual Machine                                                                                                    |                          |                                                                    |                                    |                             |                                        |                        |             |             |                    |
|----------------------------------------------------------------------------------------------------|--------------------------|--------------------------------------------------------------------|------------------------------------|-----------------------------|----------------------------------------|------------------------|-------------|-------------|--------------------|
| Getting Started Summary Resource Allocation Performance Tasks & Events Alarms Console Permissions Maps Storage Views IBM Storage |                          |                                                                    |                                    |                             |                                        |                        |             |             |                    |
| Hard Disks Last update time: 28-Mar-11 5:09:23 AM Update                                                                         |                          |                                                                    |                                    |                             |                                        |                        |             |             |                    |
| Label                                                                                                    | Size (GB)                | Filename                                                           |                                    |                             |                                        | Datastore              |             | Туре        |                    |
| Hard disk 1                                                                                                    | 8                        | [cluster_datastore_1] New \                                        | Virtual Machine                    | /New Virtual Machin         | e.vmdk                                 | cluster_data           | store_1     | Virtual Dis | <                  |
|                                                                                                    |                          |                                                                    |                                    |                             |                                        |                        |             |             |                    |
| Show All LUNs 👻                                                                                                    |                          |                                                                    |                                    |                             |                                        |                        |             |             |                    |
| Identifier                                                                                                    | Array                    | Model                                                              |                                    | Capacity (GB)               | Use                                    |                        | Serial      |             | LUN                |
| eui.0017380000160b33                                                                                                    | ps1a                     | 2810XIV                                                            |                                    | 16                          | Extent                                 |                        | MN000160B33 |             | 2                  |
| eui.0017380000160b34                                                                                                    | ps1a                     | 2810XIV                                                            |                                    | 368                         | Extent                                 |                        | MN000160B34 |             | 3                  |
| eui.0017380000160b39                                                                                                    | ps1a                     | 28 10XIV                                                           |                                    | 592                         | ! Extent                               |                        | MN000160B39 |             | 5                  |
| LUN Details                                                                                                    |                          |                                                                    |                                    |                             |                                        |                        |             |             | $\bigtriangledown$ |
| View : Summary                                                                                                    | Snapshots                | Mirroring                                                          |                                    |                             |                                        |                        |             |             |                    |
| 395 GB                                                                                                    | Capacity<br>Used<br>Free | Volume Name:<br>Pool Name:<br>Serial Number:<br>Consistency Group: | Single_host_<br>VMWare_poi<br>2868 | LUN_1 Nun<br>ol1 Las<br>Min | nber of Snap<br>t Snapshot:<br>roring: | <b>shots:</b> 0<br>Not | Defined     |             |                    |

Figure 35. Displaying volume details when a virtual machine is selected

For more information about the LUN Details pane (under the Volumes list), see *Viewing information in the LUN Details pane*.

#### Choosing which volumes to show

In the different inventory views, you can choose which storage volumes display for the entity (datacenter, cluster, host, or virtual machine) that you select on the left-pane tree. Three viewing options are available:

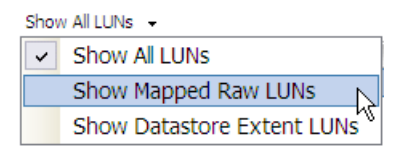

Figure 36. LUN viewing options

- Show All LUNs Show all volumes (LUNs) that are related to the selected entity.
- Show Mapped Raw LUNs Show only the Mapped Raw volumes (LUNs) that are related to the selected entity.

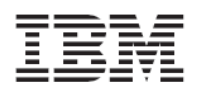

**Reference:** In raw device mapping, a special file in a VMFS volume acts as a proxy for another raw storage device. The mapping file contains metadata that is used to manage and redirect disk accesses to the physical device.

• Show Datastore Extent LUNs – Show only the Datastore Extent volumes (LUNs) that are related to the selected entity.

**Reference:** The VMware file system (VMFS) allows you to extend the size of datastores whenever needed, by creating datastore extents. Volumes that contain extended datastores are regarded as Datastore Extent LUNs.

#### Viewing information in the LUN Details pane

The LUN Details pane displays information of any recognized XIV-based volume that is selected in the volumes list (see *Figure 32, Figure 33,* and *Figure 34*).

Three different information views are available (click the view that you want to display): Summary, Snapshots, and Mirroring.

- Summary view (see Figure 37 and Figure 38) displays the following information:
  - LUN pie chart A graphic representation of the total capacity, used space (red), and free space (orange) in selected volume. The pie chart is not displayed for snapshot volumes.
  - Volume Name Name of the volume (given by the VMware administrator).
  - **Pool Name** Name of the storage pool on which the volume was created.
  - Serial Number Serial ID number of the volume.
  - **Consistency Group** Indicates whether the volume belongs to a consistency group.
  - Number of Snapshots Number of snapshots (if any) that exist for this volume.
  - Last Snapshot Date and time at which the last snapshot was taken.
  - Mirroring Indicates whether any mirroring is defined for this volume. Mirroring
    information is not available for snapshot volumes (see *Figure 38*) or if you do not have
    storage admin permissions.

| LUN Details |                 |                    |          |                      |                     |
|-------------|-----------------|--------------------|----------|----------------------|---------------------|
| View : Summ | nary Snapshots  | Mirroring          |          |                      |                     |
|             | 240 GB Capacity | Volume Name:       | esx40-v1 | Number of Snapshots: | 2                   |
|             | 5 GB 📃 Used     | Pool Name:         | ran      | Last Snapshot:       | 2011-01-23 11:38:15 |
|             | 235 GB 📃 Free   | Serial Number:     | 275      | Mirroring:           | Not Defined         |
|             |                 | Consistency Group: |          |                      |                     |

Figure 37. LUN Details – Summary view for a regular volume

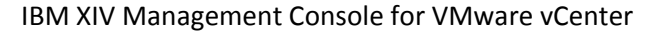

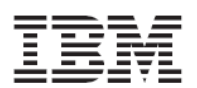

| LUN D  | etails |       |           |                    |                               |                      |                     | $\bigtriangledown$ |
|--------|--------|-------|-----------|--------------------|-------------------------------|----------------------|---------------------|--------------------|
| View : | Summa  | ary   | Snapshots |                    |                               |                      |                     |                    |
|        |        | 17 GB | Capacity  | Volume Name:       | cluster_test_3.snapshot_00003 | Number of Snapshots: | 2                   |                    |
| SNAP   |        |       |           | Pool Name:         | VMWare_pool1                  | Last Snapshot:       | 2011-03-21 14:46:38 |                    |
|        | TOR    |       |           | Serial Number:     | 2972                          |                      |                     |                    |
|        |        |       |           | Consistency Group: |                               |                      |                     |                    |

Figure 38. LUN Details – Summary view for a snapshot volume

- Snapshots view (see *Figure 39*) displays the following information:
  - Name Unique name of the snapshot file.
  - **Created** Date and time at which the snapshot file was created.
  - **Modified** Indicates whether the snapshot has been modified since its creation.
  - Serial Number Serial ID number of the snapshot.
  - Snapshot Group Indicates whether the snapshot belongs to a snapshot group. If yes, the name of the group is displayed.

| LUN Details                   |                               |            |                     |          |               |                |  |  |
|-------------------------------|-------------------------------|------------|---------------------|----------|---------------|----------------|--|--|
| View :                        | Summary                       | Snapshots  | 3                   |          |               |                |  |  |
| Name                          |                               |            | Created             | Modified | Serial Number | Snapshot Group |  |  |
| cluster_                      | cluster_test_3.snapshot_00004 |            | 2011-03-21 14:46:38 | no       | 2973          |                |  |  |
| cluster_test_3.snapshot_00005 |                               | shot_00005 | 2011-03-21 14:46:38 | no       | 2974          |                |  |  |

Figure 39. LUN Details – Snapshots view

• Mirroring view (see Figure 40) – displays the following information:

Note: The Mirroring view is not available for snapshot volumes (see Figure 38).

- Name Name of the mirroring operation.
- **Role** Role of the mirroring operation.
- Link State Current state of the mirroring link.
- Status Current status of the mirroring operation.
- **Remote Volume** Name of the mirrored remote volume.
- Remote System Name of the remote storage system on which the mirrored volume resides.

| LUN Details                        |      |            |        |              |                |               |  |  |  |
|------------------------------------|------|------------|--------|--------------|----------------|---------------|--|--|--|
| View : Summary Snapshots Mirroring |      |            |        |              |                |               |  |  |  |
| Name                               | Role | Link State | Status |              | Remote Volume  | Remote System |  |  |  |
| testing                            | M    |            |        | Synchronized | testing_mirror | mn26          |  |  |  |

Figure 40. LUN Details - Mirroring view

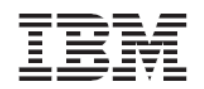

# Managing XIV-based volumes (LUNs)

After you have created volumes, you can manage the volumes as needed. Accordingly, this section describes the following tasks:

- Extending a volume
- Increasing datastore capacity on an extended volume
- Renaming a volume
- Moving a volume to another storage pool
- Mapping an XIV-based volume to one or more ESX hosts
- Unmapping an XIV-based volume from one or more hosts
- Deleting an unused XIV-based volume

**Note:** You cannot manage volumes on "Unknown" storage arrays. "Unknown" is a generic array name, automatically given to any non-IBM XIV storage system or to any IBM XIV system that is not currently added (see *Adding an XIV storage system*).

#### Before you begin managing volumes:

- You must have XIV storage admin permissions on the relevant storage system.
- Check whether the volumes you want to manage reside on attached storage pools.
- Check whether the volumes you want to manage are used by a datastore as Extent or RDM.
- The Map, Unmap, and Delete options are not available for volumes that are used in such a way.

The above volume checks should not cause any downtime.

#### **Extending a volume**

If enough free space is available on the storage pools, you can extend the size of an existing volume. Perform the following procedure to extend the size of a volume.

1. In one of the Inventory views, right-click the row of the volume that you want to extend, and then click **Extend** on the pop-up menu.

| Capacity(GB) Use   | Serial       |
|--------------------|--------------|
| 384 Extent         | MN0FDEB 1FC5 |
| 688 Extent         | MN0FDEB1786  |
| 464 Mapped Raw LUN |              |
|                    | Extend N     |
|                    | Rename       |
|                    | Move         |
|                    | Мар          |
|                    | Unmap        |
|                    | Delete       |

Figure 41. Clicking Extend on the pop-up menu

The Resize XIV Volume dialog box is displayed.

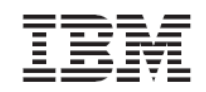

2. In **Volume Size**, enter the new size (in Gigabytes) for the volume. Alternatively, place the mouse pointer on the graphic image of the storage pool, and then click and slide the space marker rightward to set the new volume size (marked in yellow). The numerical value in Volume Size is automatically updated accordingly.

| Resize XIV Volume            |                                  |                           | ×         |
|------------------------------|----------------------------------|---------------------------|-----------|
| Properies<br>Specify the new | size for this Volume             |                           |           |
|                              | Storage Array:                   | ps1a                      |           |
|                              | Storage Pool:                    | VMWare_pool1              |           |
| 1014                         | 498 <del>+</del> +               | 2834                      |           |
| Allocated                    | (<br>Volur                       | <mark>)</mark><br>ne Size | O<br>Free |
|                              |                                  |                           |           |
|                              | Volume Size: 498                 | GI                        | В         |
|                              | Volume Size: 498<br>Volume Name: | Gl<br>test2               | В         |

Figure 42. Resize XIV Volume dialog box – using the mouse pointer

Note: XIV-based volume sizes are automatically rounded to the next multiple of 17.1 GB.

3. Click Update.

**Important:** Extending the size of a volume does not automatically increase the datastore capacity. For more information, see *Increasing datastore capacity on an extended volume*.

#### Increasing datastore capacity on an extended volume

After you have extended the size of a volume (LUN), you can increase the capacity of any datastore located on that volume.

Perform the following procedure to increase the size of a datastore.

- 1. Go to Home  $\rightarrow$  Inventory  $\rightarrow$  Datastores.
- 2. Click the datastore that you want to extend, and then click **Properties**.

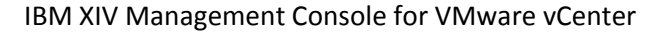

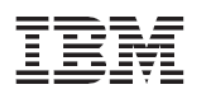

|                      | ·                                                                                                    |                          |                    |                   |                  |                  |               |                    |             |                |
|----------------------|----------------------------------------------------------------------------------------------------|--------------------------|--------------------|-------------------|------------------|------------------|---------------|--------------------|-------------|----------------|
| 🖃 🛃 VCPLUGIN-TESTVC  | cluster datastore 1                                                                                     |                          |                    |                   |                  |                  |               |                    |             |                |
| 🕀 📁 New Folder       |                                                                                                    |                          |                    |                   |                  |                  |               |                    |             |                |
| fifth dc             | Getting Started Summ                                                                                    | ary 🔪 Virtual Machines   | Hosts Perfor       | mance Conti       | guration Tasks 8 | & Events 🔨 Alarm | s Permissions | Storage Views VIBM | Storage     |                |
| first dc             | The following basis are connected to this datastare (celest a basis from the list to view the details). |                          |                    |                   |                  |                  |               |                    |             |                |
| NewDC                | The following flosts are co                                                                             | Sinected to this datasto | re (seleccia nusch | oni che list to v | ew the details). |                  |               |                    |             |                |
| second dc            | Name                                                                                                    | State State              | us                 | % CPU             | % Memory         | Memory Size      | CPU Count     | NIC Count Uptime   | Last Time B | Exited Standby |
| Testing Datacenter   | 9.151.162.167                                                                                           | Connected 🛛 🚸            | Alert 0 🛽          |                   | 6                | 16382 MB         | 2             | 2 22 days          | Never       |                |
| cluster_datastore_1  | 9,151,162,170                                                                                           | Connected 🚯              | Alert n            |                   | 6                | 16382 MB         | 2             | 2 22 davs          | Never       |                |
| 🗊 cluster_datastore2 |                                                                                                    | •                        |                    |                   | -                |                  |               |                    |             |                |
| datastore1           |                                                                                                    |                          |                    |                   |                  |                  |               |                    |             |                |
| datastore1 (1)       |                                                                                                    |                          |                    |                   |                  |                  |               |                    |             |                |
| i one_vm             |                                                                                                    |                          |                    |                   |                  |                  |               |                    |             | Þ              |
| third dc             |                                                                                                    |                          |                    |                   |                  |                  |               |                    |             |                |
|                      | Datastore Details                                                                                       |                          |                    |                   |                  |                  |               |                    |             | Properties     |
|                      | cluster datastore 1                                                                                     |                          | 075.25             | CP Conocity       | _                |                  |               |                    |             |                |
|                      | Location: /vmfs/vol                                                                                     | umes/4d6e642a-9          | 57.3.2.            | an cahacid        |                  |                  |               |                    |             |                |
|                      | Hardware Acceleration                                                                                   | n: Unknown               | 76.38              | 8 GB 🔲 Usec       |                  |                  |               |                    |             |                |
|                      |                                                                                                    |                          | 898.83             | 7 GB 🔲 Free       |                  |                  |               |                    |             |                |
|                      |                                                                                                    |                          |                    |                   |                  |                  |               |                    |             |                |
|                      | Path Selection                                                                                          | Pronerties               |                    | Extents           |                  |                  | Storage I/    | O Control          |             |                |
|                      | Round Robin (VM                                                                                         | Volume Label:            | cluster data       | LUN 2:1           |                  | 15.99 GB         | Disabled      |                    |             |                |
|                      |                                                                                                    | Datastore Name:          | cluster data       | LUN 4:1           |                  | 368.00 GB        |               |                    |             |                |
|                      | Paths                                                                                                   |                          |                    | LUN 6:1           |                  | 591.99 GB        |               |                    |             |                |
|                      | Total: 48                                                                                               | Formatting               |                    | _                 |                  |                  |               |                    |             |                |
|                      | Broken: 0                                                                                               | File System:             | VMFS 3.46          | Total Format      | ted Capacity     | 975.25 GB        |               |                    |             |                |
|                      | Disabled: 0                                                                                             | Block Size:              | 1 MB               |                   |                  |                  |               |                    |             |                |
|                      |                                                                                                    |                          |                    |                   |                  |                  |               |                    |             |                |

Figure 43. Datastore Configuration tab – Properties button

The datastore Properties dialog box is displayed.

| Volume Properties                                                                                             |                    |                                                                     |                                       |
|----------------------------------------------------------------------------------------------------|--------------------|---------------------------------------------------------------------|---------------------------------------|
| General Datastore Name: cluster_datastore_1 Total Capacity: 975.25 GB                                         | Rename<br>Increase | Format<br>File System:<br>Maximum File Size:<br>Block Size:         | VMFS 3.46<br>256 GB<br>1 MB           |
| Storage I/O Control                                                                                           | Advanced           |                                                                     |                                       |
| Extents<br>A VMFS file system can span multiple hard disk part<br>extents, to create a single logical volume. | itions, or         | Extent Device<br>The extent selected on th<br>disk described below. | e left resides on the LUN or physical |
| Extent                                                                                                    | Capacity           | Device                                                              | Capacity                              |
| LUN_2:1                                                                                                    | 15.99 GB           | LUN_2                                                               | 111.99 GB                             |
| LUN_4:1                                                                                                    | 368.00 GB          |                                                                     |                                       |
| LUN_6:1                                                                                                    | 591.99 GB          | Primary Partitions                                                  | Capacity                              |
|                                                                                                    |                    | 1. VMFS                                                             | 15.99 GB                              |
|                                                                                                    |                    |                                                                     | Refresh Manage Paths                  |
|                                                                                                    |                    |                                                                     | Close Help                            |

Figure 44. Datastore Properties dialog box

- 3. Click Increase. The Increase Datastore Capacity wizard is displayed.
- 4. Select the volume (referred to as Extent Device by vSphere) you have resized, click **Next**, and then complete the remaining steps of the Increase Datastore Capacity wizard.

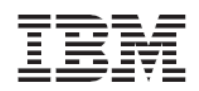

| <b>ent Device</b><br>rent Disk Lavout | Name, Identifier, Path ID                       | , LUN, Capacity, Expa | ndable or Vi | MFS Label contains: 👻 | C                 |
|---------------------------------------|-------------------------------------------------|-----------------------|--------------|-----------------------|-------------------|
| ent Size                              | Name                                            | Path ID               | LUN 🛆        | Capacity Expandable   | Hardware Accelera |
| ly to Complete                        | LUN_2                                           | vmhba1:C0:T0:L2       | 2            | 112.00 GB Yes         | Unknown           |
|                                       | IBM Fibre Channel Disk (eui.00173800fdeb27b6) が | vmhba1:C0:T9:L4       | 4            | 144.00 GB No          | Unknown           |
|                                       | IBM Fibre Channel Disk (eui.00173800fdeb2dbf)   | vmhba1:C0:T9:L5       | 5            | 560.00 GB No          | Unknown           |
|                                       | IBM Fibre Channel Disk (eui.00173800fdeb2d73)   | vmhba1:C0:T9:L6       | 6            | 176.00 GB No          | Unknown           |
|                                       | IBM Fibre Channel Disk (eui.00173800fdeb30aa)   | vmhba1:C0:T9:L7       | 7            | 16.00 GB No           | Unknown           |
|                                       | IBM Fibre Channel Disk (eui.00173800fdeb30b4)   | vmhba1:C0:T9:L8       | 8            | 480.00 GB No          | Unknown           |
|                                       | IBM Fibre Channel Disk (eui.00173800fdeb2dc3)   | vmhba1:C0:T9:L9       | 9            | 608.00 GB No          | Unknown           |
|                                       | IBM Fibre Channel Disk (eui.00173800fdeb2ecc)   | vmhba1:C0:T9:L10      | 10           | 80.00 GB No           | Unknown           |
|                                       | IBM Fibre Channel Disk (eui.00173800fdeb2fc3)   | vmhba1:C0:T9:L11      | 11           | 480.00 GB No          | Unknown           |
|                                       |                                                 |                       |              |                       |                   |

Figure 45. Selecting the extended volume for the datastore size increase

**Note:** When selecting the resized volume (Extent Device), a notification below indicates that the datastore already has an extent on that volume.

#### Renaming a volume

Whenever required, you can rename any existing volume by performing the following procedure.

**Note:** Renaming a volume does not have any physical effect on the volume or its logical connections.

1. In one of the Inventory views, right-click the row of the volume that you want to rename, and then click **Rename** on the pop-up menu.

The Rename XIV Volume dialog box is displayed.

- 2. In New Name, enter the new name that you want to assign to the volume.
- 3. Click **Rename**. The new Volume Name is updated in the LUN Details pane.

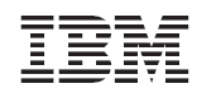

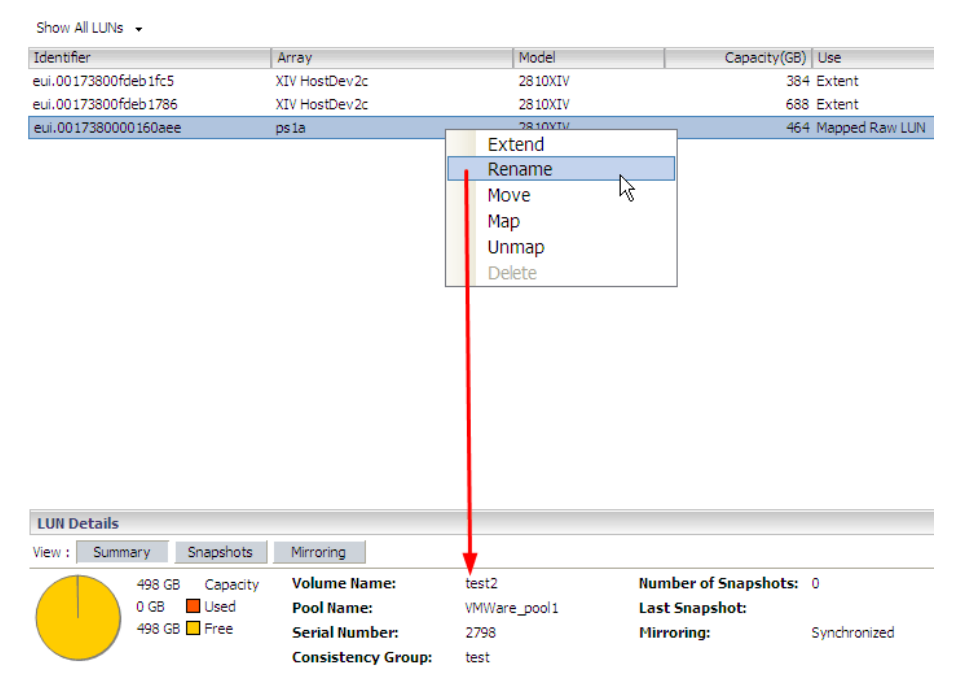

Figure 46. Clicking Rename on the pop-up menu to rename the volume name

#### Moving a volume to another storage pool

If you want to move a volume to a different storage pool (for example, when the current storage pool has ran out of space), perform the following procedure.

**Note:** Moving a volume to another storage pool is a logical action. No data is moved on the volume as a result.

1. In one of the Inventory views, right-click the row of the volume that you want to move, and then click **Move** on the pop-up menu.

The Move XIV Volume dialog box is displayed.

2. From the drop-down list, select the storage pool to which you want to move the volume, and then click **Move**.

The new storage pool location is updated in the LUN Details pane.

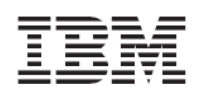

| Datastore5                |                          |                                |                       |                   |
|---------------------------|--------------------------|--------------------------------|-----------------------|-------------------|
| Getting Started Summary N | Virtual Machines Hosts P | erformance Configuration       | Tasks & Events Alarms | Permissions Stora |
| Show All LUNs 👻           |                          |                                |                       |                   |
| Identifier                | Array                    | Model                          | Capacity(GB           | ) Use             |
| eui.00173800fdeb1fc5      | XIV HostDev2c            | 2810XIV                        | 38                    | 4 Extent          |
| eui.00173800fdeb1786      | XIV HostDev2c            | 2810XIV                        | 68                    | 8 Extent          |
| eui.0017380000160aee      | ps la                    | Move<br>Map<br>Unmap<br>Delete |                       | 4 Mapped Raw LUN  |
| LUN Details               |                          |                                |                       |                   |
| View : Summary Snapsł     | nots Mirroring           |                                |                       |                   |
| 498 GB Cap                | acity Volume Name:       | st2                            | Number of Snapshots:  | 0                 |
| 0 GB 📕 Use                | Pool Name:               | VMWare_pool1                   | Last Snapshot:        |                   |
| 498 GB 🗖 Free             | Serial Number:           | 2798                           | Mirroring:            | Synchronized      |
|                           | Consistency Group        | o: test                        |                       |                   |

*Figure 47. Clicking Move on the pop-up menu to move the volume to another pool* 

#### Mapping an XIV-based volume to one or more ESX hosts

Only volumes that are mapped to one or more ESX hosts can be used for creating datastores. Without the mapping operation, you will not be able to create datastores to which virtual machines can be connected (for more information, see *Creating VMware datastores on XIV-based volumes (LUNs)* and *Creating a virtual machine and connecting it to a datastore*).

**Important:** You can map volumes only to hosts that were predefined on the storage system. Accordingly, contact your storage administrator if the mapping option is not available on your vSphere client. For more details about mapping restrictions, see *Restrictions on mapping and unmapping volumes*.

Perform the following procedure to map XIV-based volumes to ESX hosts.

- 1. Access the view under View: Unused LUNs (see Viewing unused volumes).
- 2. Right-click the volume that you want to map, and then click **Map** on the pop-up menu. The Map XIV LUN to Hosts dialog box is displayed.

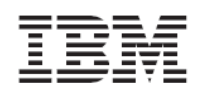

| Which Host would you like to add to this LUN mapping | 9? |
|------------------------------------------------------|----|
|                                                      |    |
| Vcplugin-testvc.ps.xiv.ibm.com                       |    |
|                                                      |    |
|                                                      |    |
|                                                      |    |
| J                                                    |    |
|                                                      |    |
|                                                      |    |
|                                                      |    |
|                                                      |    |

Figure 48. Map XIV LUN to Hosts dialog box

3. Select the hosts or clusters to which you want to map the volume, and then click Map.

**Note:** Grayed-out hosts are either already mapped or not defined on the storage system, and therefore cannot be selected.

#### Unmapping an XIV-based volume from one or more hosts

When volumes or hosts are no longer needed, or if new ones are to replace the current ones, you can unmap volumes from the host(s).

Perform the following procedure to unmap a volume.

1. In one of the Inventory views, right-click the row of the volume that you want to unmap, and then click **Unmap** on the pop-up menu.

The Remove LUN Mapping dialog box is displayed.

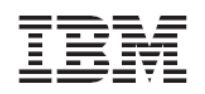

| emove LUN Mapping                            | ,      |
|----------------------------------------------|--------|
| Select Hosts to remove from the LUN Mapping. |        |
| 🖻 🗖 🛃 vcplugin-testvc.ps.xiv.ibm.com         |        |
| 🖃 厂 🏢 Testing Datacenter                     |        |
| 🖂 🗔 📴 Cluster A                              |        |
| ☐ 9.151.162.170                              |        |
| 9.151.162.167                                |        |
|                                              |        |
|                                              |        |
|                                              |        |
|                                              |        |
| Unmap                                        | Cancel |
|                                              | 1.     |

Figure 49. Remove LUN Mapping dialog box

2. Select the hosts or clusters from which you want to unmap the volume, and then click **Unmap**.

## Restrictions on mapping and unmapping volumes

Volume mapping and unmapping operations are available or may become unavailable based on different factors and conditions, as summarized in the following table.

| Number of<br>hosts mapped<br>to the LUN | Definition on<br>the XIV storage<br>system | Definition on<br>vCenter | Performed operation | Result on the XIV storage system                                                                             |
|-----------------------------------------|--------------------------------------------|--------------------------|---------------------|----------------------------------------------------------------------------------------------------|
| Single host                             | Single host                                | Single host              | Mapping             | The host is added to the LUN mapping list.                                                                   |
| Single host                             | Single host                                | Single host              | Unmapping           | The LUN cannot be unmapped<br>from the host unless it is mapped<br>to another host or cluster on<br>vCenter. |
| 2 or more<br>hosts                      | 2 single hosts                             | 2 single hosts           | Mapping             | The LUN is mapped to each host.                                                                              |
| 2 or more<br>hosts                      | 2 single hosts                             | 2 single hosts           | Unmapping           | The LUN can be unmapped from each of the hosts independently, but not both at the same time.                 |
| 2 or more<br>hosts                      | Cluster                                    | 2 single hosts           | Mapping             | The LUN is mapped to the cluster defined on the XIV system.                                                  |

Table 3. Volume-to-host mapping scenarios and restrictions

| Number of<br>hosts mapped<br>to the LUN | Definition on<br>the XIV storage<br>system | Definition on<br>vCenter | Performed operation | Result on the XIV storage system                                                                                                    |
|-----------------------------------------|--------------------------------------------|--------------------------|---------------------|----------------------------------------------------------------------------------------------------|
| 2 or more<br>hosts                      | Cluster                                    | 2 single hosts           | Unmapping           | The LUN cannot be unmapped<br>from the hosts in the cluster<br>separately and cannot be<br>unmapped from the cluster unless<br>it is mapped to another host or<br>cluster in vCenter.  |
| 2 or more<br>hosts                      | Cluster                                    | Cluster                  | Mapping             | The LUN is mapped to the cluster defined on the XIV system.                                                                                                    |
| 2 or more<br>hosts                      | Cluster                                    | Cluster                  | Unmapping           | The LUN cannot be unmapped<br>from the hosts in the cluster<br>separately, and cannot be<br>unmapped from the cluster unless<br>it is mapped to another host or<br>cluster in vCenter. |
| Any number<br>of hosts                  | Part of a cluster                          | Selected<br>single hosts | Mapping             | The LUN is mapped to the whole<br>XIV cluster on the XIV storage<br>system.                                                                                                    |
| Any number<br>of hosts                  | Part of a cluster                          | Selected<br>single hosts | Unmapping           | The LUN is unmapped from the whole cluster on the XIV storage system.                                                                                                    |

#### Deleting an unused XIV-based volume

When a storage volume is unused (see *Viewing unused volumes*) and no longer required, you can delete it.

Attention: You cannot delete volumes that are currently used by datastores.

Perform the following procedure to delete an unused volume (LUN).

- 1. Access the **Unused LUNs** list.
- 2. Right-click the row of the volume that you want to delete, and then select **Delete** from the pop-up menu.

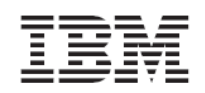

| View: Datastores Unus | ed LUNs       |                                |
|-----------------------|---------------|--------------------------------|
| Identifier            | Array         | Model                          |
| eui.0017380000160af2  | ps1a          | 2810XIV                        |
| eui.00173800fdeb0c2e  | XIV HostDev2c | Extend                         |
| eui.0017380000160aea  | psla          | Rename<br>Move<br>Map<br>Unmap |
|                       |               | Delete                         |

Figure 50. Clicking Delete on the pop-up menu

The Volume Delete Confirmation dialog box is displayed.

3. Click **Delete** to confirm the deletion, or **Cancel** to exit without deleting the volume.

# Chapter 7. Standard vSphere Client operations

This chapter briefly explains the following standard VMware operations that can be performed on the vSphere client:

- Creating VMware datastores on XIV-based volumes (LUNs)
- Creating a virtual machine and connecting it to a datastore

#### Reference to existing VMware documentation:

VMware already provides documentation for the operations described in this chapter. For more detailed information about basic and advanced vSphere operations, visit the VMware Documentation website:

http://www.vmware.com/support/pubs

## Creating VMware datastores on XIV-based volumes (LUNs)

When the storage volumes you have created are ready for use by datastores, you can start assigning the volumes to the new datastores that you create.

Use the vSphere **Add Storage** wizard to create datastores on XIV-based volumes you have created (for more information, see *Creating an XIV-based volume (LUN)*).

- 1. Start the vSphere Add Storage wizard.
- 2. On the **Select Host** panel, select the ESX host to which XIV-based volumes are mapped, and then click **Next**.

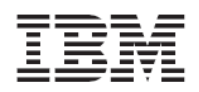

Version 2.0.0

| 🛃 Add Storage                                |                       |       |
|----------------------------------------------|-----------------------|-------|
| Select the Host                              |                       |       |
| On which host do you want                    | to add the datastore? |       |
|                                              |                       |       |
| Select Host<br>Disk/LUN<br>Ready to Complete | Enterprise Datacenter |       |
|                                              |                       |       |
| Help                                         | < Back Next > Co      | ancel |

Figure 51. Add Storage wizard – Select Host panel

The Select Storage Type panel is displayed.

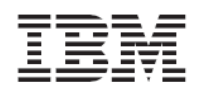

Version 2.0.0

| 🛃 Add Storage                                       |                                                                                                    |
|-----------------------------------------------------|----------------------------------------------------------------------------------------------------|
| Select Storage Type<br>Specify if you want to form. | at a new volume or use a shared folder over the network.      Storage Type      Disk/LUN      Create a datastore on a Fibre Channel, iSCSI, or local SCSI disk, or mount an existing VMFS volume.                        |
| Formatting<br>Ready to Complete                     | Network File System     Choose this option if you want to create a Network File System.     Adding a datastore on Fibre Channel or iSCSI will add this datastore to all hosts that have access     to the storage media. |
| Help                                                | < Back Next > Cancel                                                                                                    |

Figure 52. Add Storage wizard – Select Storage Type panel

- 3. Select **Disk/LUN**, and then click **Next**. The Select Disk/LUN panel is displayed.
- 4. From the list of available volumes (LUNs), select the volume on which you want to create the datastore, and then click **Next**.

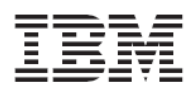

| 🛃 Add Storage                   |                                               |                                  |              |                           | <u> </u>              |
|---------------------------------|-----------------------------------------------|----------------------------------|--------------|---------------------------|-----------------------|
| Select Disk/LUN                 |                                               |                                  |              |                           |                       |
| Select a LUN to create a di     | atastore or expand the current one            |                                  |              |                           |                       |
|                                 | -                                             |                                  |              |                           |                       |
| Select Host                     | Name, Ide                                     | entifier, Path ID, LUN, Capacity | , Expandable | or VMFS Label contains: 👻 | Clear                 |
| Select Disk/LUN                 | Name                                          | Path ID                          | LUN 🛆        | Capacity VMFS Label       | Hardware Acceleration |
| Current Disk Layout             | IBM Fibre Channel Disk (eui.00173800fdeb1fc5) | vmhba1:C0:T17:L1                 | 1            | 384.00 GB                 | Not supported         |
| Properties                      | IBM Fibre Channel Disk (eui.00173800fdeb21a9) | vmhba1:C0:T17:L2                 | 2            | 1.27 TB                   | Not supported         |
| Pormatting<br>Ready to Complete | IBM Fibre Channel Disk (eui.0017380000160114) | vmhba1:C0:T4:L2                  | 2            | 16.00 GB                  | Not supported         |
| Roddy to complete               | IBM Fibre Channel Disk (eui.0017380000160aef) | vmhba1:C0:T4:L10                 | 10           | 176.00 GB                 | Not supported         |
|                                 | IBM Fibre Channel Disk (eui.0017380000160af2) | vmhba1:C0:T4:L11                 | 11           | 1.78 TB                   | Not supported         |
|                                 |                                               |                                  |              |                           |                       |
|                                 |                                               |                                  |              |                           |                       |
|                                 |                                               |                                  |              |                           |                       |
|                                 |                                               |                                  |              |                           |                       |
|                                 |                                               |                                  |              |                           |                       |
|                                 |                                               |                                  |              |                           |                       |
|                                 |                                               |                                  |              |                           |                       |
|                                 |                                               |                                  |              |                           |                       |
|                                 |                                               |                                  |              |                           |                       |
|                                 |                                               |                                  |              |                           |                       |
|                                 |                                               |                                  |              |                           |                       |
|                                 |                                               |                                  |              |                           |                       |
|                                 |                                               |                                  |              |                           |                       |
|                                 |                                               |                                  |              |                           |                       |
|                                 |                                               |                                  |              |                           |                       |
| I                               |                                               |                                  |              |                           |                       |
| Help                            |                                               |                                  |              | < Back                    | Next > Cancel         |
|                                 |                                               |                                  |              |                           |                       |

Figure 53. Add Storage wizard – Select Disk/LUN panel

The Current Disk Layout panel is displayed.

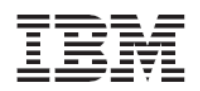

| 🕜 Add Storage                                                                                    |                                                                                                    |                                                             |                        |           |
|--------------------------------------------------------------------------------------------------|----------------------------------------------------------------------------------------------------|-------------------------------------------------------------|------------------------|-----------|
| Current Disk Layout<br>You can partition and formal                                              | the entire device, all free space, or a single block of                                                                                                    | free space.                                                 |                        |           |
| Select Host Disk/LUN Select Disk/LUN Current Disk Layout Properties Formatting Ready to Complete | Review the current disk layout:         Device         IBM Fibre Channel Disk (eui.0017380000         Location         /vmfs/devices/disks/eui.0017380000160aef         The hard di         There is only one layout configuration available. Upages.         A partition will be created and used | Capacity<br>176.00 GB<br>sk is blank.<br>se the Next button | Available<br>176.00 GB | LUN<br>10 |
| Help                                                                                             |                                                                                                    | < Back                                                      | Next >                 | Cancel    |

Figure 54. Add Storage wizard – Current Disk Layout panel

- 5. Click **Next**. The Properties panel is displayed.
- 6. Enter the name of the datastore that you want to create, and then click **Next**.

| 🚱 Add Storage                                                                                                    |                        |  |  |  |  |  |
|----------------------------------------------------------------------------------------------------|------------------------|--|--|--|--|--|
| <b>Properties</b><br>Specify the properties for the datatore                                                       |                        |  |  |  |  |  |
| Select Host<br>Disk/LUN<br>Select Disk/LUN<br>Current Disk Layout<br>Properties<br>Formatting<br>Ready to Complete | Enter a datastore name |  |  |  |  |  |

Figure 55. Add Storage wizard – Entering a datastore name

The 'Disk/LUN – Formatting' panel is displayed.

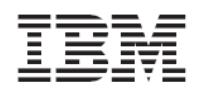

| 🛃 Add Storage                                                                                                    |                                                                                                    |
|----------------------------------------------------------------------------------------------------|----------------------------------------------------------------------------------------------------|
| Disk/LUN - Formatting<br>Specify the maximum file siz                                                               | e and capacity of the datastore                                                                                                    |
| Select Host<br>Disk/LUN<br>Current Disk/LUN<br>Current Disk Layout<br>Properties<br>Formatting<br>Ready to Complete | Maximum file size Large files require large block size. The minimum disk space used by any file is equal to the file system block size.  256 GB , Block size: 1 MB Capacity Maximize capacity GB GB |
| Help                                                                                                    | < Back Next > Cancel                                                                                                    |

Figure 56. Add Storage wizard – 'Disk/LUN – Formatting' panel

7. From the drop-down list, select the maximum file size for the datastore, and specify any maximum capacity that you want to enforce on the datastore. Then, click **Next**.

The 'Ready to Complete' panel is displayed.

8. Click **Finish**. The new datastore is now created on the volume you selected (as explained on step 4 of this procedure).

## Creating a virtual machine and connecting it to a datastore

After you create the required datastores, you can assign each datastore to a virtual machine. Use the **Create New Virtual Machine** wizard to create virtual machines and select the datastores for these virtual machines.

**Note:** For more detailed information about virtual machine creation, refer to the relevant VMware documentation (see *Publications and related information* on page 1).

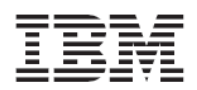

Version 2.0.0

| 🛃 Create New Virtual Machine  |                        |                    |                  |           |      |                   |             |                       |           |
|-------------------------------|------------------------|--------------------|------------------|-----------|------|-------------------|-------------|-----------------------|-----------|
| Datastore                     |                        | 1. 01              |                  |           |      |                   |             | Virtual Machine V     | ersion: 7 |
| Select a datastore in which I | to store the virtual m | achine files       |                  |           |      |                   |             |                       |           |
|                               |                        |                    |                  |           |      |                   |             |                       |           |
| Configuration                 | Select a datastore in  | which to store the | e virtual machin | e files:  |      |                   |             |                       |           |
| Name and Location             | Name                   | Capacity           | Provisioned      | Free      | Туре | Thin Provisioning | Access      | Hardware Acceleration |           |
| Guest Operating System        | [Datastore 1]          | 135.50 GB          | 18.24 GB         | 117.26 GB | VMFS | Supported         | Single host | Not supported         |           |
| Create a Disk                 | [Datastore 3]          | 47.75 GB           | 51.67 GB         | 13.92 GB  | VMFS | Supported         | Single host | Not supported         |           |
| Ready to Complete             | [Datastore 2]          | 31.50 GB           | 381.00 MB        | 31.13 GB  | VMFS | Supported         | Single host | Not supported         |           |
|                               | [Datastore 4]          | 49.75 GB           | 519.00 MB        | 49.24 GB  | VMFS | Supported         | Single host | Not supported         |           |
|                               |                        |                    |                  |           |      |                   |             |                       |           |
|                               |                        |                    |                  |           |      |                   |             |                       |           |
|                               |                        |                    |                  |           |      |                   |             |                       |           |
|                               |                        |                    |                  |           |      |                   |             |                       |           |
|                               |                        |                    |                  |           |      |                   |             |                       |           |
|                               |                        |                    |                  |           |      |                   |             |                       |           |
|                               |                        |                    |                  |           |      |                   |             |                       |           |
|                               |                        |                    |                  |           |      |                   |             |                       |           |
|                               |                        |                    |                  |           |      |                   |             |                       |           |
|                               |                        |                    |                  |           |      |                   |             |                       |           |
|                               |                        |                    |                  |           |      |                   |             |                       |           |
|                               |                        |                    |                  |           |      |                   |             |                       |           |
|                               |                        |                    |                  |           |      |                   |             |                       |           |
|                               |                        |                    |                  |           |      |                   |             |                       |           |
|                               |                        |                    |                  |           |      |                   |             |                       |           |
|                               | 1                      |                    |                  |           |      |                   |             |                       |           |
| Hala I                        |                        |                    |                  |           |      |                   |             |                       | . 1       |
| Help                          |                        |                    |                  |           |      |                   | < Back      | Next > Car            | ncel      |
|                               |                        |                    |                  |           |      |                   |             |                       | 11        |

Figure 57. Create New Virtual Machine wizard – Datastore selection panel

| 🚱 Create New Virtual Machine                                                                                    |                                                                                                    |                                                                                                    |                     |                            |
|----------------------------------------------------------------------------------------------------|----------------------------------------------------------------------------------------------------|----------------------------------------------------------------------------------------------------|---------------------|----------------------------|
| Create a Disk<br>Specify the virtual disk size                                                                  | and provisioning policy                                                                                                    |                                                                                                    |                     | Virtual Machine Version: 7 |
| Configuration<br>Name and Location<br>Datastore<br>Guest Operating System<br>Create a Disk<br>Ready to Complete | Datastore: Datastore: | atastore 4<br>49.2<br>8 (GB)<br>emand (Thin Provisioning)<br>and grows as more virtual<br>h as Fault Tolerance<br>a the time it takes to creat | disk space is used. | a.                         |
| Help                                                                                                    |                                                                                                    |                                                                                                    | < Back Ne           | ext > Cancel               |

Figure 58. Create New Virtual Machine wizard – Create a Disk panel

Version 2.0.0

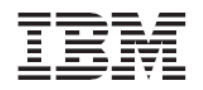

# Chapter 8. Monitoring and troubleshooting

This chapter describes:

- Monitoring the status of recent tasks and triggered alarms
- Viewing the event log
- Event messages in vSphere
- Event messages in Windows Server
- Resolving miscellaneous issues

# Monitoring the status of recent tasks and triggered alarms

As you work with the IBM XIV Management Console for VMware vCenter, use the vSphere **Recent Tasks** and **Triggered Alarms** monitoring panels to detect any possible error or malfunction in the storage usage.

| Recent Tasks                                                           |                 |             |         |               |                 | Name, Ta               | rget or Status contains: 👻 🗌 | Clear ×               |
|------------------------------------------------------------------------|-----------------|-------------|---------|---------------|-----------------|------------------------|------------------------------|-----------------------|
| Name                                                                   | Target          | Status      | Details | Initiated by  | vCenter Server  | Requested Start Time 🖙 | Start Time                   | Completed Time        |
| Set logical unit policy                                                | 9.151.162.167   | Completed   |         | Administrator | VCPLUGIN-TESTVC | 28-Mar-11 12:33:26 AM  | 28-Mar-11 12:33:26 AM        | 28-Mar-11 12:33:35 AM |
| Retrieve IBM Storage Information fr                                    | VCPLUGIN-TESTVC | Completed   |         | Administrator | VCPLUGIN-TESTVC | 28-Mar-11 12:33:13 AM  | 28-Mar-11 12:33:13 AM        | 28-Mar-11 12:33:37 AM |
| Refresh host storage system                                            | 9.151.162.167   | Completed   |         | Administrator | VCPLUGIN-TESTVC | 28-Mar-11 12:33:05 AM  | 28-Mar-11 12:33:05 AM        | 28-Mar-11 12:33:12 AM |
| Rescan all HBAs                                                        | 9.151.162.167   | Completed   |         | Administrator | VCPLUGIN-TESTVC | 28-Mar-11 12:32:54 AM  | 28-Mar-11 12:32:54 AM        | 28-Mar-11 12:33:04 AM |
| Set logical unit policy                                                | 9.151.162.170   | Completed   |         | Administrator | VCPLUGIN-TESTVC | 28-Mar-11 12:32:34 AM  | 28-Mar-11 12:32:34 AM        | 28-Mar-11 12:32:39 AM |
| Set logical unit policy                                                | 9.151.162.170   | Completed   |         | Administrator | VCPLUGIN-TESTVC | 28-Mar-11 12:32:27 AM  | 28-Mar-11 12:32:27 AM        | 28-Mar-11 12:32:33 AM |
| Retrieve IBM Storage Information fr                                    | VCPLUGIN-TESTVC | Completed   |         | Administrator | VCPLUGIN-TESTVC | 28-Mar-11 12:32:19 AM  | 28-Mar-11 12:32:19 AM        | 28-Mar-11 12:32:42 AM |
| Refresh host storage system                                            | 9.151.162.170   | Completed   |         | Administrator | VCPLUGIN-TESTVC | 28-Mar-11 12:32:07 AM  | 28-Mar-11 12:32:08 AM        | 28-Mar-11 12:32:17 AM |
| Rescan all HBAs                                                        | 9.151.162.170   | Completed   |         | Administrator | VCPLUGIN-TESTVC | 28-Mar-11 12:31:57 AM  | 28-Mar-11 12:31:57 AM        | 28-Mar-11 12:32:07 AM |
| Retrieve IBM Storage Information fr                                    | VCPLUGIN-TESTVC | Completed   |         | Administrator | VCPLUGIN-TESTVC | 28-Mar-11 12:31:49 AM  | 28-Mar-11 12:31:49 AM        | 28-Mar-11 12:31:53 AM |
| Add IBM Storage LUN                                                    | VCPLUGIN-TESTVC | Completed   |         | Administrator | VCPLUGIN-TESTVC | 28-Mar-11 12:31:41 AM  | 28-Mar-11 12:31:41 AM        | 28-Mar-11 12:31:47 AM |
| Retrieve IBM Storage Information fr                                    | VCPLUGIN-TESTVC | Completed   |         | Administrator | VCPLUGIN-TESTVC | 28-Mar-11 12:31:29 AM  | 28-Mar-11 12:31:29 AM        | 28-Mar-11 12:31:43 AM |
| Retrieve IBM Storage Information fr                                    | VCPLUGIN-TESTVC | In Progress |         | Administrator | VCPLUGIN-TESTVC | 27-Mar-11 10:00:09 PM  | 27-Mar-11 10:00:09 PM        |                       |
| Retrieve IBM Storage Information fr                                    | VCPLUGIN-TESTVC | 30% 💻 🗌     |         | Administrator | VCPLUGIN-TESTVC | 27-Mar-11 7:52:30 PM   | 27-Mar-11 7:52:30 PM         |                       |
|                                                                        | -               |             |         |               | -               |                        |                              | •                     |
| 😰 Taska 💇 Alarma 🔰 License Period: 58 days remaining 🛛 Administrator 🥢 |                 |             |         |               |                 |                        |                              |                       |

Figure 59. vSphere Recent Tasks monitoring panel

| Triggered Alarms Object or Name contains: - |                                                                           |                                                                                                    |                                                                                                    |                                                                                                    |                                                                                                    |                                                                                                    |                                                                                                    |                                                                                                    | ar ×                                                                                                    |
|---------------------------------------------|---------------------------------------------------------------------------|----------------------------------------------------------------------------------------------------|----------------------------------------------------------------------------------------------------|----------------------------------------------------------------------------------------------------|----------------------------------------------------------------------------------------------------|----------------------------------------------------------------------------------------------------|----------------------------------------------------------------------------------------------------|----------------------------------------------------------------------------------------------------|----------------------------------------------------------------------------------------------------|
| ect                                         | Stat                                                                      | :us                                                                                                    | Nam                                                                                                    | e                                                                                                    | Triggered                                                                                                    | Acknowledged                                                                                                    | Acknowledge                                                                                                    | d By                                                                                                    |                                                                                                    |
| VCPLUGIN-TESTVC                             | Δ                                                                         | Warning                                                                                                | 9                                                                                                    | Health status monitoring                                                                                                    | 15-Mar-11 11:47:50 AM                                                                                                    |                                                                                                    |                                                                                                    |                                                                                                    |                                                                                                    |
| 9.151.162.170                               | •                                                                         | Alert                                                                                                  | 9                                                                                                    | Host IPMI System Event Log status                                                                                                    | 01-Mar-11 4:56:33 PM                                                                                                    |                                                                                                    |                                                                                                    |                                                                                                    |                                                                                                    |
| 9.151.162.170                               | •                                                                         | Alert                                                                                                  | 9                                                                                                    | Status of other host hardware objects                                                                                                    | 01-Mar-11 4:56:33 PM                                                                                                    |                                                                                                    |                                                                                                    |                                                                                                    |                                                                                                    |
| 9.151.162.156                               | •                                                                         | Alert                                                                                                  | 9                                                                                                    | Host connection and power state                                                                                                    | 24-Mar-11 7:28:34 PM                                                                                                    |                                                                                                    |                                                                                                    |                                                                                                    |                                                                                                    |
|                                             |                                                                           |                                                                                                    |                                                                                                    |                                                                                                    |                                                                                                    |                                                                                                    |                                                                                                    |                                                                                                    |                                                                                                    |
|                                             |                                                                           |                                                                                                    |                                                                                                    |                                                                                                    |                                                                                                    |                                                                                                    |                                                                                                    |                                                                                                    |                                                                                                    |
|                                             |                                                                           |                                                                                                    |                                                                                                    |                                                                                                    |                                                                                                    |                                                                                                    |                                                                                                    |                                                                                                    |                                                                                                    |
|                                             |                                                                           |                                                                                                    |                                                                                                    |                                                                                                    |                                                                                                    |                                                                                                    |                                                                                                    |                                                                                                    |                                                                                                    |
|                                             |                                                                           |                                                                                                    |                                                                                                    |                                                                                                    |                                                                                                    |                                                                                                    |                                                                                                    |                                                                                                    |                                                                                                    |
|                                             |                                                                           |                                                                                                    |                                                                                                    |                                                                                                    |                                                                                                    |                                                                                                    |                                                                                                    |                                                                                                    |                                                                                                    |
| Tasks 🞯 Alarms 🗌                            |                                                                           |                                                                                                    |                                                                                                    |                                                                                                    |                                                                                                    | License Period: 58 day:                                                                                                    | remaining                                                                                                    | Administr                                                                                                    | ator //                                                                                                    |
|                                             | ect<br>VCPLUGIN-TESTVC<br>9.151.162.170<br>9.151.162.156<br>9.151.162.156 | gered Alarms<br>ect Stat<br>VCPLUGIN-TESTVC ▲<br>9.151.162.170 ↔<br>9.151.162.156 ↔<br>Tasks இ/ Alarme | ect Status<br>VCPLUGIN-TESTVC<br>9.151.162.170<br>9.151.162.170<br>9.151.162.156<br>Alert<br>9.151.162.156<br>Alert<br>Alert | gered Alarms<br>ect Status Nam<br>VCPLUGIN-TESTVC A Warning @<br>9.151.162.170 	Alert @<br>9.151.162.156 	Alert @<br>9.151.162.156 	Alert @<br>7 Alert @ | gered Alarms       ect     Status     Name       VCPLUGIN-TESTVC <ul> <li>Marning</li> <li>Health status monitoring</li> <li>J.151.162.170</li> <li>Alert</li> <li>Status of other host hardware objects</li> <li>J.151.162.156</li> <li>Alert</li> <li>Status of other host hardware objects</li> </ul> <li>J.151.162.156</li> <li>Alert</li> <li>Host connection and power state</li> | Object or       ect     Status     Name     Triggered       VCPLUGIN-TESTVC <ul> <li>Marring</li> <li>Health status monitoring</li> <li>15-Mar-11 11:47:50 AM</li> <li>9.151.162.170</li> <li>Alert</li> <li>Status of other host hardware objects</li> <li>01-Mar-11 4:56:33 PM</li> <li>9.151.162.156</li> <li>Alert</li> <li>Host connection and power state</li> <li>24-Mar-11 7:28:34 PM</li> </ul> Tasks     Image: Alarms | Object or Name contains: ▼       ect     Status     Name     Triggered     Acknowledged       VCPLUGIN-TESTVC     ▲     Warning     ●     Health status monitoring     15-Mar-11 11:47:50 AM       9.151.162.170     ◆     Alert     ●     Host IPMI System Event Log status     01-Mar-11 4:56:33 PM       9.151.162.170     ◆     Alert     ●     Status of other host hardware objects     01-Mar-11 4:56:33 PM       9.151.162.176     ◆     Alert     ●     Host connection and power state     24-Mar-11 7:28:34 PM | Object or Name contains: ▼         ect       Status       Name       Triggered       Acknowledged       Acknowledged       Acknowledged         VCPLUGIN-TESTVC       ▲       Warning       ●       Health status monitoring       15-Mar-11 11:47:50 AM       Acknowledged       Acknowledged         9.151.162.170       ◆       Alert       ●       Host IPMI System Event Log status       01-Mar-11 4:56:33 PM | gered Alarms       Object or Name contains: •       Object or Name contains: •       Object or Nam |

Figure 60. vSphere Triggered Alarms monitoring panel

For more information about the different massages that may be displayed in the monitoring panels, see *Event messages in vSphere*.

In addition, any event related to IBM storage processes or components appears in the Windows Application log (on the vCenter server), available through Server Manager  $\rightarrow$  Diagnostics  $\rightarrow$  Windows Logs  $\rightarrow$  Application.

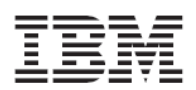

| Server Manager                 |                                 |                        |                         |          |            |          |
|--------------------------------|---------------------------------|------------------------|-------------------------|----------|------------|----------|
| Eile Action View Help          |                                 |                        |                         |          |            |          |
|                                |                                 |                        |                         |          |            |          |
| Server Manager (VCPLUGIN-TESTV | Application Nu                  | mber of events: 16,786 |                         |          |            |          |
| 표 🜓 Roles                      |                                 |                        |                         |          |            |          |
| 🕀 🚮 Features                   | Level                           | Date and Time          | Source                  | Event ID | )   Task C | <b>^</b> |
| 🖃 🏣 Diagnostics                | Warning                         | 4/5/2011 12:55:49 AM   | XIV Console For vCenter | 338      | None None  |          |
| 🖃 🚼 Event Viewer               | Warning                         | 4/5/2011 12:55:49 AM   | XIV Console For vCenter | 338      | None None  |          |
| 🗉 📑 Custom Views               | Warning                         | 4/5/2011 12:55:49 AM   | XIV Console For vCenter | 338      | None None  |          |
| 🖃 📑 Windows Logs               | Warning                         | 4/5/2011 12:55:49 AM   | XIV Console For vCenter | 338      | None None  |          |
| Application                    | Warning                         | 4/5/2011 12:55:49 AM   | XIV Console For vCenter | 338      | None None  |          |
| 🛃 Security                     | 🔒 Warning                       | 4/5/2011 12:55:49 AM   | XIV Console For vCenter | 338      | None None  |          |
| Setup                          | 🔒 Warning                       | 4/5/2011 12:55:49 AM   | XIV Console For vCenter | 338      | None       |          |
| System                         | 🔔 Warning                       | 4/5/2011 12:55:49 AM   | XIV Console For vCenter | 338      | None       |          |
| Forwarded Events               | <ol> <li>Information</li> </ol> | 4/5/2011 12:55:44 AM   | XIV Console For vCenter | 306      | None       |          |
| Applications and Service       | information                     | 4/5/2011 12:55:44 AM   | XIV Console For vCenter | 305      | i None     |          |
| 5ubscriptions                  | <ol> <li>Information</li> </ol> | 4/5/2011 12:55:44 AM   | XIV Console For vCenter | 304      | None       |          |
| Performance     Device Manager | Information                     | 4/5/2011 12:55:42 AM   | XIV Console For vCenter | 301      | None       |          |
| Configuration                  | <ol> <li>Information</li> </ol> | 4/5/2011 12:55:37 AM   | XIV Console For vCenter | 8        | None       |          |
| Storage                        | <ol> <li>Information</li> </ol> | 4/5/2011 12:55:21 AM   | RestartManager          | 10001    | None       | _        |
| E Calorage                     | <u> </u>                        | 41510044 40 55 00 444  |                         | 4000     |            |          |
|                                | Event 301, XIV Co               | onsole For vCenter     |                         |          |            | ×        |
|                                |                                 | ,                      |                         |          |            |          |
|                                | General Detai                   | ils                    |                         |          |            | ,        |
|                                |                                 |                        |                         |          |            |          |
|                                | INFO Servi                      | ce has been started    |                         |          |            |          |
|                                |                                 |                        |                         |          |            |          |
|                                |                                 |                        |                         |          |            |          |
|                                |                                 |                        |                         |          |            |          |

Figure 61. Windows Application log

For more information about the different message types and IDs, see *Event messages in Windows Server*.

# Viewing the event log

The event log file is located at:

```
c:\windows\temp\xiv_console_for_vcenter.log
```

You can view the contents of the file in any plain-text viewer or editor such as Notepad.

```
Note: When the log file reaches a size of 4.76 MB, a new log file is created and named with a sequential number: xiv_console_for_vcenter.log.1, xiv_console_for_vcenter.log.2, and so on.
```

## **Event messages in vSphere**

This section summarizes the different event types that may be displayed on the vSphere client, including:

- vSphere information event messages
- vSphere warning event messages
- vSphere error event messages

**Note:** The events also appear in the Event list of the vCenter server. The list is accessible from the vSphere client.

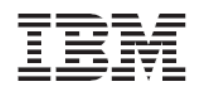

#### vSphere information event messages

Information event messages are non-critical messages that notify you about the different performed operations. The following table summarizes the information event messages that the IBM XIV Management Console may generate and display in the vSphere monitoring panels (see *Figure 59* and *Figure 60*).

| ID  | Message                                                     | Description                                                  |
|-----|-------------------------------------------------------------|--------------------------------------------------------------|
| 401 | Multipath policy for LUN %s has been modified from %s to %s | Indicates that the multipath policy of this LUN has been set |
| 402 | %s has been created                                         | Indicates that a LUN was created                             |
| 403 | %s has been deleted                                         | Indicates that a LUN was deleted                             |
| 404 | %s has been renamed to %s                                   | Indicates that a LUN was renamed                             |
| 405 | %s has been resized, new size is %s                         | Indicates that a LUN was resized                             |
| 406 | %s has been relocated in the storage system, details: %s    | Indicates that a LUN was relocated within the storage system |
| 407 | %s has been mapped to hosts: %s                             | Indicates that a LUN was mapped to a host                    |
| 408 | %s has been unmapped from hosts: %s                         | Indicates that a LUN was unmapped from a host                |

#### Table 4. vSphere information event messages

#### vSphere warning event messages

Warning messages bring to your attention any condition that may result in an error or malfunction. The following table summarizes the warning event messages that the IBM XIV Management Console may generate and display in the vSphere monitoring panels (see *Figure 59* and *Figure 60*).

| ID  | Message                                                                                         | Description                                                                                                    |
|-----|-------------------------------------------------------------------------------------------------|----------------------------------------------------------------------------------------------------|
| 431 | Datastore Extent %s is inaccessible                                                             | This datastore extent cannot be probed. It might<br>indicate that your host information is not<br>updated. Rescan the host and refresh host<br>information, and then click the <b>Update</b> link in the<br>IBM Storage tab. |
| 432 | Virtual Machine %s has a Raw Mapping<br>LUN filename %s with no matching LUN                    | Information could not be retrieved regarding a<br>Raw mapped LUN. Click the <b>Update</b> link in the<br>IBM Storage tab.                                                                                                    |
| 433 | VPD information could not be found for<br>LUN. Run the Rescan operation to fix<br>this problem. | It might indicate that your host information is not<br>updated. Rescan the host and refresh host<br>information, and then click the <b>Update</b> link in the<br>IBM Storage tab.                                            |

|          | ~ '      |         |        |          |
|----------|----------|---------|--------|----------|
| Tahle 5  | vSnhere  | warnina | event  | messages |
| rubic 5. | vopricić | warning | CVCIIC | messages |

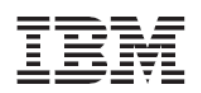

| ID  | Message                                                                                                    | Description                                                                                                    |
|-----|----------------------------------------------------------------------------------------------------|----------------------------------------------------------------------------------------------------|
| 434 | Storage Pool %s, which is attached to<br>vCenter, has been deleted from Storage<br>Array %s. Please work with the Storage<br>Administrator to resolve this issue.<br>Either recreate the Storage Pool in the<br>Storage Array or detach it from<br>vCenter. | The storage pool which is attached has been<br>deleted from the storage. Contact the Storage<br>administrator and either detach the storage pool<br>or recreate it using the storage GUI. |
| 435 | Cannot retrieve Virtual Disk attributes<br>for virtual machine %s. It may be<br>inaccessible. Run the Rescan operation<br>to fix this problem.                                                                                                    | It might indicate that your host information is not<br>updated. Rescan the host and refresh host<br>information, and then click the <b>Update</b> link in the<br>IBM Storage tab.         |

#### vSphere error event messages

Error event messages are critical messages regarding errors or malfunctions that have occurred. The following table summarizes the error event messages that the IBM XIV Management Console may generate and display in the vSphere monitoring panels (see *Figure 59* and *Figure 60*).

| ID  | Message                                                                 | Description                                                                  |
|-----|-------------------------------------------------------------------------|------------------------------------------------------------------------------|
| 461 | A general error has occurred: %s                                        | Describing a general error that occurred.                                    |
| 462 | Error while setting Multipath policy for %s: %s.                        | Describing an error that occurred during multipath policy set.               |
| 463 | Failed while adding LUN on storage<br>array %s: %s                      | LUN addition failure                                                         |
| 464 | Failed while deleting LUN on storage array %s: %s                       | LUN deletion failure                                                         |
| 465 | Failed while extending LUN on storage<br>array %s: %s                   | LUN extent failure                                                           |
| 466 | Failed while moving LUN to another storage pool on storage array %s: %s | LUN move failure                                                             |
| 467 | Failed while mapping LUN on storage<br>array %s: %s                     | LUN mapping failure                                                          |
| 468 | Failed while unmapping LUN on storage array %s: %s                      | LUN unmapping failure                                                        |
| 469 | Failed while renaming LUN on storage array %s: %s                       | LUN rename failure                                                           |
| 470 | Failed while trying to connect to storage array %s. Reason: %s          | Describing an error which occurred while trying to connect to storage array. |

#### *Table 6. vSphere error event messages*

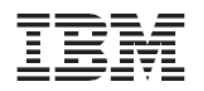

## **Event messages in Windows Server**

The IBM XIV Management Console for VMware vCenter generates event messages in the Windows Server application event log (located on the vCenter server), including:

- Windows information event messages
- Windows warning event messages
- Windows error event messages

#### Windows information event messages

Information event messages are non-critical messages that notify you about the different performed operations. The following table summarizes the information event messages that the IBM XIV Management Console may generate and display in the Windows Server application event log (see *Figure 61*).

| ID  | Message                                                      | Description                                          |
|-----|--------------------------------------------------------------|------------------------------------------------------|
| 301 | Service has started                                          | IBM Storage plug-in service has started              |
| 302 | Service has stopped                                          | IBM Storage plug-in service has stopped              |
| 303 | Service is stopping                                          | Plug-in service is in the process of stopping        |
| 304 | Initializing cache maintainer                                | Cache maintainer initialization has started          |
| 305 | Cache maintainer has been initialized                        | Cache maintainer initialization has been completed   |
| 306 | Running cache maintainer                                     | Cache maintainer currently runs                      |
| 307 | Cache maintainer is stopping                                 | Cache maintainer is in the process of stopping       |
| 308 | Multipath policy for LUN %s has been set to %s<br>(was %s)   | Multipath policy set                                 |
| 309 | IBM Management Console plug-in extension was<br>unregistered | IBM Storage plug-in service has been<br>unregistered |

#### Table 7. Windows information event messages

#### Windows warning event messages

Warning messages bring to your attention any condition that may result in an error or malfunction. The following table summarizes the warning event messages that the IBM XIV Management Console may generate and display in the Windows Server application event log (see *Figure 61*).

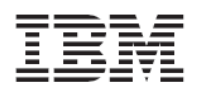

| ID  | Message                                                                                                    | Description                                  |
|-----|----------------------------------------------------------------------------------------------------|----------------------------------------------|
| 331 | Cache manager did not find any volume that<br>matches extent %s. Please check your VMware<br>environment for inaccessible datastore LUNs.                                                                                                    | Volume not found                             |
| 332 | Datastore %s is of type %s, which is unsupported. Please notify IBM support.                                                                                                    | Unsupported datastore type                   |
| 333 | Cache manager did not find any volume for Raw<br>Mapping LUN with filename %s, which belongs<br>to VM %s.                                                                                                    | Volume not found by cache manager            |
| 334 | Cache manager reported an error that might be temporary: %s                                                                                                    | Temporary cache problem                      |
| 335 | Cache manager found an XIV volume but cannot<br>access its properties.<br>Volume serial = %s<br>The 'Rescan' operation from the host<br>configuration tab may resolve this problem.                                                                      | XIV-based volume cannot be accessed          |
| 336 | Timeout occurred while waiting for Cache<br>update.<br>It appears that multiple updates to the Cache<br>were initiated and did not finish within the<br>timeout.<br>If this persists, please notify IBM support.                                         | Cache timeout problem                        |
| 337 | Cache manager failed to connect to XIV system<br>%s.<br>Reason: %s<br>Please update the system properties using the<br>IBM Storage link.                                                                                                    | Connection failure due to a specified reason |
| 338 | Cache manager found a volume from an<br>undefined XIV system.<br>You should to define this XIV system in the IBM<br>Storage Configuration tab in order to view its<br>properties.<br>Volume serial = %s                                                  | The XIV storage system needs to be added     |
| 339 | Storage Pool %s, which is attached to vCenter,<br>has been removed from Storage Array %s.<br>Please work with the storage administrator to<br>resolve this issue. Either recreate the storage<br>pool in the storage array or detach it from<br>vCenter. | Storage pool is not attached                 |

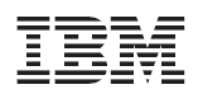

| ID  | Message                                                                                         | Description                               |
|-----|-------------------------------------------------------------------------------------------------|-------------------------------------------|
| 340 | Failed to match host HBA to a SCSI LUN topology. Searching interface adapter %s for host id %s. | HBA does not match the SCSI LUN topology  |
| 341 | Cannot retrieve virtual disk attributes for virtual machine %s. It may be inaccessible.         | Virtual disk attributes are not available |

#### Windows error event messages

Error event messages are critical messages regarding errors or malfunctions that have occurred. The following table summarizes the error event messages that the IBM XIV Management Console may generate and display in the Windows Server application event log (see *Figure 61*).

#### *Table 9. Windows error event messages*

| ID  | Message                                                                                                    | Description                      |
|-----|----------------------------------------------------------------------------------------------------|----------------------------------|
| 361 | An error has occurred while updating the cache: %s                                                            | Cache error                      |
| 362 | IBM XIV Management Console for VMware vCenter failed to unregister from vCenter server with message: %s.      | Plug-in removal failure          |
|     | You can remove the plug-in manually using the extension manager address:<br>https://vc.server.dns.name/mob    |                                  |
| 363 | IBM XIV Management Console for VMware vCenter failed to remove the service with message: %s                   | Service removal failure          |
| 364 | IBM XIV Management Console for VMware<br>vCenter failed to register plug-in with message:<br>%s               | Plug-in registration failure     |
| 365 | IBM XIV Management Console for VMware vCenter failed to login to the vCenter Server with current credentials. | Login failure due to credentials |
|     | Please run the Configuration Wizard in order to change username and password.                                 |                                  |
| 366 | IBM XIV Management Console for VMware vCenter failed to set multipath policy for %s: %s                       | Multipath setting failure        |
| 367 | IBM XIV Management Console for VMware vCenter failed in LUN operation: %s                                     | LUN operation failure            |
| 368 | IBM XIV Management Console for VMware vCenter failed while trying to use keyring: %s                          | Keyring error                    |

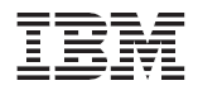

# **Resolving miscellaneous issues**

For up-to-date information about known issues and possible workarounds, refer to the latest release notes of the IBM XIV Management Console for VMware vCenter.

# Chapter 9. Best practices

This chapter provides general guidance and best practices that you should apply when:

- Handling datastores
- Handling ESX hosts

# Handling datastores

For best performance of datastores:

- Create each datastore on a separate XIV volume (LUN).
- If you use snapshots/mirroring for XIV volumes, place all Datastore Extents volumes (the build blocks LUNs of a datastore) in a consistency group (defined using the XIV GUI or CLI only).

# Handling ESX hosts

For best performance of ESX hosts, all ESX hosts within a cluster should be defined as a cluster hosts on the XIV storage system as well.

Following this practice prevents situations in which an XIV volume is mapped to different ESX hosts in a cluster using different LUN numbers, thus making this LUN unusable.

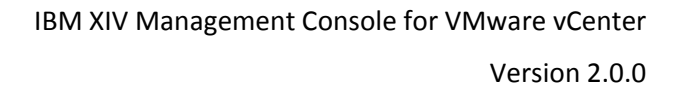

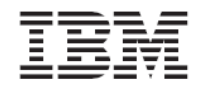

# Legal notices

The legal notices pertain to IBM storage product documentation.

This information was developed for products and services offered in the U.S.A.

IBM may not offer the products, services, or features discussed in this document in other countries. Consult your local IBM representative for information on the products and services currently available in your area. Any reference to an IBM product, program, or service is not intended to state or imply that only that IBM product, program, or service may be used. Any functionally equivalent product, program, or service that does not infringe any IBM intellectual property right may be used instead. However, it is the user's responsibility to evaluate and verify the operation of any non-IBM product, program, or service.

IBM may have patents or pending patent applications covering subject matter described in this document. The furnishing of this document does not grant you any license to these patents. You can send license inquiries, in writing, to:

IBM Director of Licensing IBM Corporation North Castle Drive Armonk, NY 10504-1785 U.S.A.

For license inquiries regarding double-byte character set (DBCS) information, contact the IBM Intellectual Property Department in your country or send inquiries, in writing, to:

Intellectual Property Licensing Legal and Intellectual Property Law IBM Japan Ltd. 1623-14, Shimotsuruma, Yamato-shi Kanagawa 242-8502 Japan

The following paragraph does not apply to the United Kingdom or any other country where such provisions are inconsistent with local law: INTERNATIONAL BUSINESS MACHINES CORPORATION PROVIDES THIS PUBLICATION "AS IS" WITHOUT WARRANTY OF ANY KIND, EITHER EXPRESS OR IMPLIED, INCLUDING, BUT NOT LIMITED TO, THE IMPLIED WARRANTIES OF NON-INFRINGEMENT, MERCHANTABILITY OR FITNESS FOR A PARTICULAR PURPOSE. Some states do not allow disclaimer of express or implied warranties in certain transactions, therefore, this statement may not apply to you.

This information could include technical inaccuracies or typographical errors. Changes are periodically made to the information herein; these changes will be incorporated in new editions of the publication. IBM may make improvements and/or changes in the product(s) and/or the program(s) described in this publication at any time without notice.

Any references in this information to non-IBM Web sites are provided for convenience only and do not in any manner serve as an endorsement of those Web sites. The materials at those Web sites are not part of the materials for this IBM product and use of those Web sites is at your own risk.

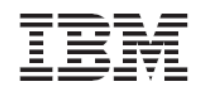

IBM may use or distribute any of the information you supply in any way it believes appropriate without incurring any obligation to you.

Licensees of this program who wish to have information about it for the purpose of enabling: (i) the exchange of information between independently created programs and other programs (including this one) and (ii) the mutual use of the information which has been exchanged, should contact:

IBM Corporation Almaden Research 650 Harry Road Bldg 80, D3-304, Department 277 San Jose, CA 95120-6099 U.S.A.

Such information may be available, subject to appropriate terms and conditions, including in some cases, payment of a fee.

The licensed program described in this document and all licensed material available for it are provided by IBM under terms of the IBM Customer Agreement, IBM International Program License Agreement or any equivalent agreement between us.

Any performance data contained herein was determined in a controlled environment. Therefore, the results obtained in other operating environments may vary significantly. Some measurements may have been made on development-level systems and there is no guarantee that these measurements will be the same on generally available systems. Furthermore, some measurements may have been estimated through extrapolation. Actual results may vary. Users of this document should verify the applicable data for their specific environment.

Information concerning non-IBM products was obtained from the suppliers of those products, their published announcements or other publicly available sources. IBM has not tested those products and cannot confirm the accuracy of performance, compatibility or any other claims related to non-IBM products. Questions on the capabilities of non-IBM products should be addressed to the suppliers of those products.

All statements regarding IBM's future direction or intent are subject to change or withdrawal without notice, and represent goals and objectives only.

All IBM prices shown are IBM's suggested retail prices, are current and are subject to change without notice. Dealer prices may vary.

This information is for planning purposes only. The information herein is subject to change before the products described become available.

This information contains examples of data and reports used in daily business operations. To illustrate them as completely as possible, the examples include the names of individuals, companies, brands, and products. All of these names are fictitious and any similarity to the names and addresses used by an actual business enterprise is entirely coincidental.

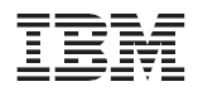

# **Copyright license**

This information contains sample application programs in source language, which illustrate programming techniques on various operating platforms. You may copy, modify, and distribute these sample programs in any form without payment to IBM, for the purposes of developing, using, marketing or distributing application programs conforming to the application programming interface for the operating platform for which the sample programs are written. These examples have not been thoroughly tested under all conditions. IBM, therefore, cannot guarantee or imply reliability, serviceability, or function of these programs. The sample programs are provided "AS IS", without warranty of any kind. IBM shall not be liable for any damages arising out of your use of the sample programs.

If you are viewing this information softcopy, the photographs and color illustrations may not appear.

# Trademarks

IBM, the IBM logo, and ibm.com are trademarks or registered trademarks of International Business Machines Corp., registered in many jurisdictions worldwide. Other product and service names might be trademarks of IBM or other companies. A current list of IBM trademarks is available on the Copyright and trademark information website at:

#### http://www.ibm.com/legal/us/en/copytrade.shtml

VMware, the VMware logo, ESX, ESXi, vSphere, vCenter, and vStorage are trademarks registered trademarks of VMware Corporation in the United States, other countries, or both.

Microsoft, Windows Server, Windows, and the Windows logo are trademarks or registered trademarks of Microsoft Corporation in the United States, other countries, or both.

Other product and service names might be trademarks of IBM or other companies.